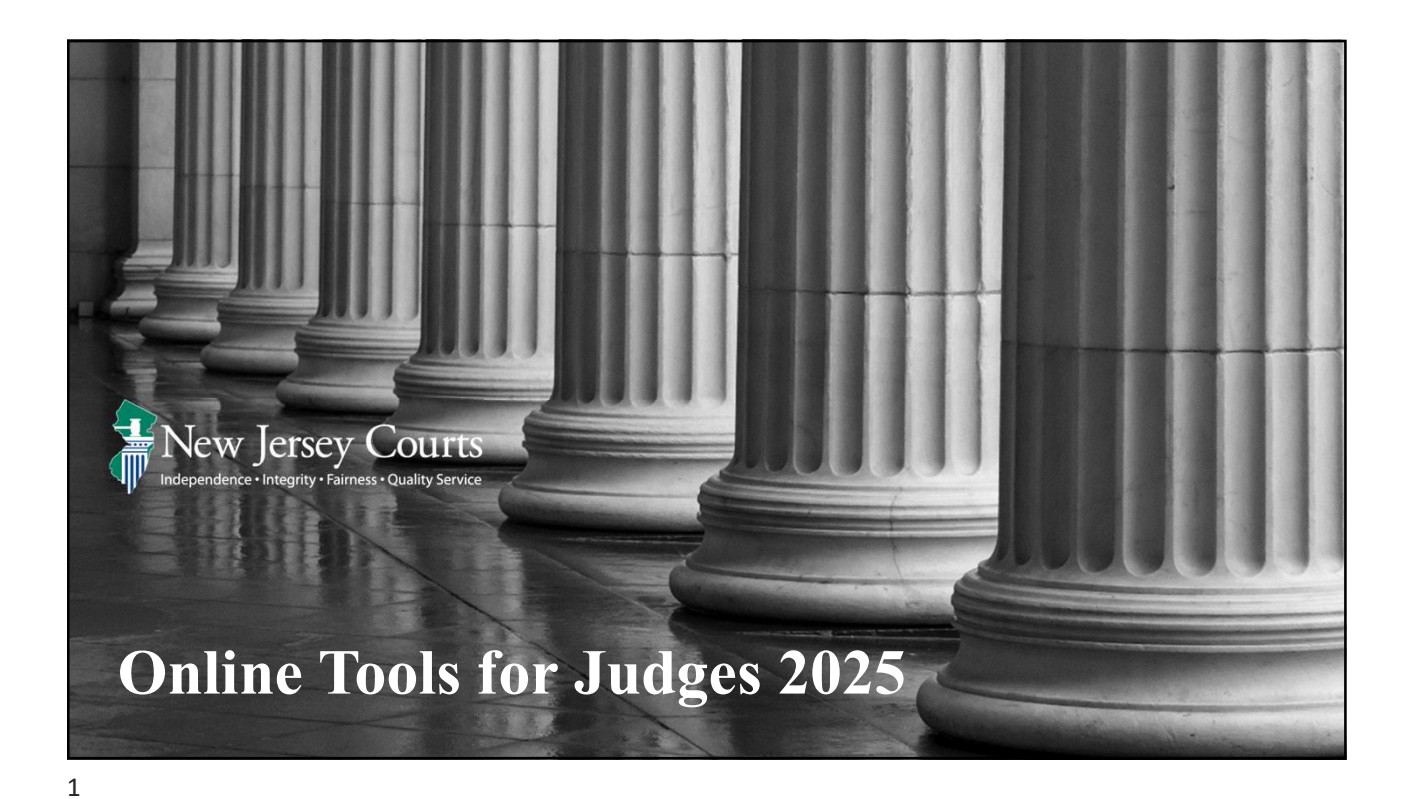

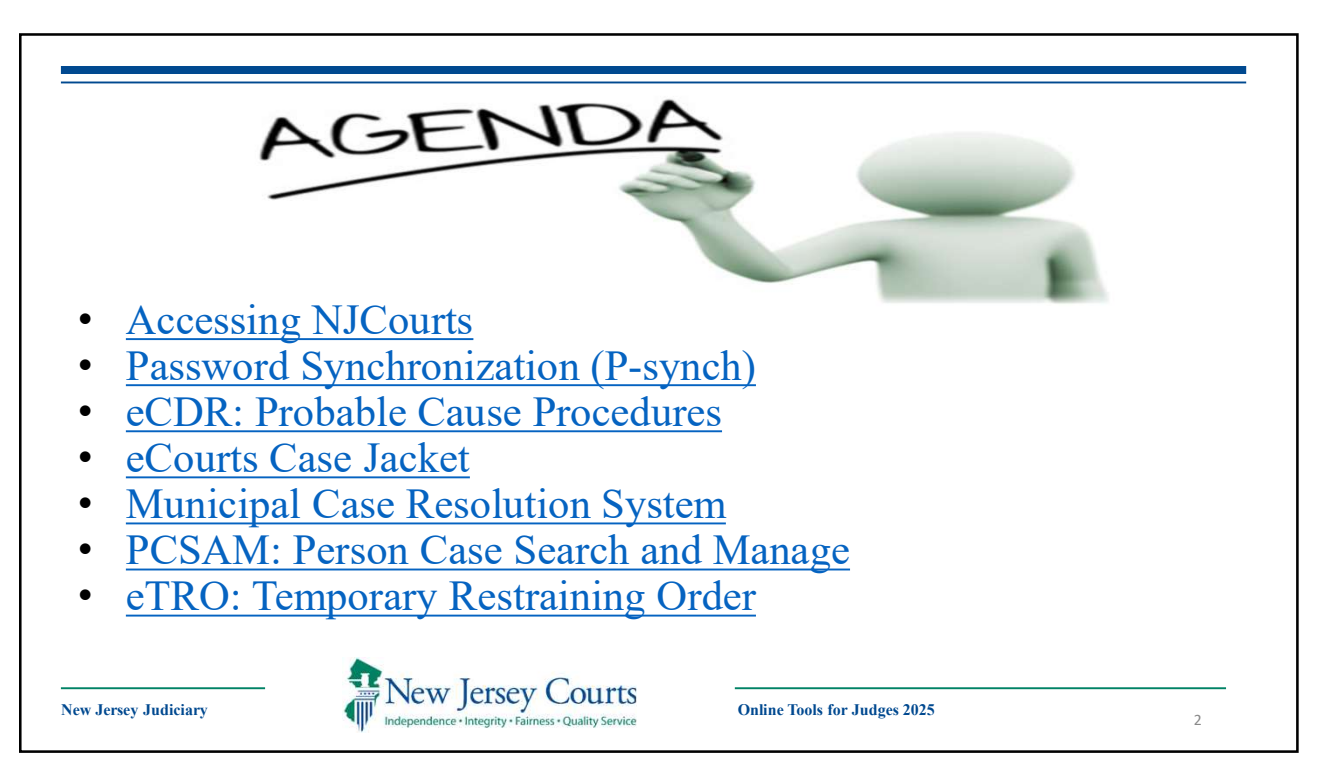

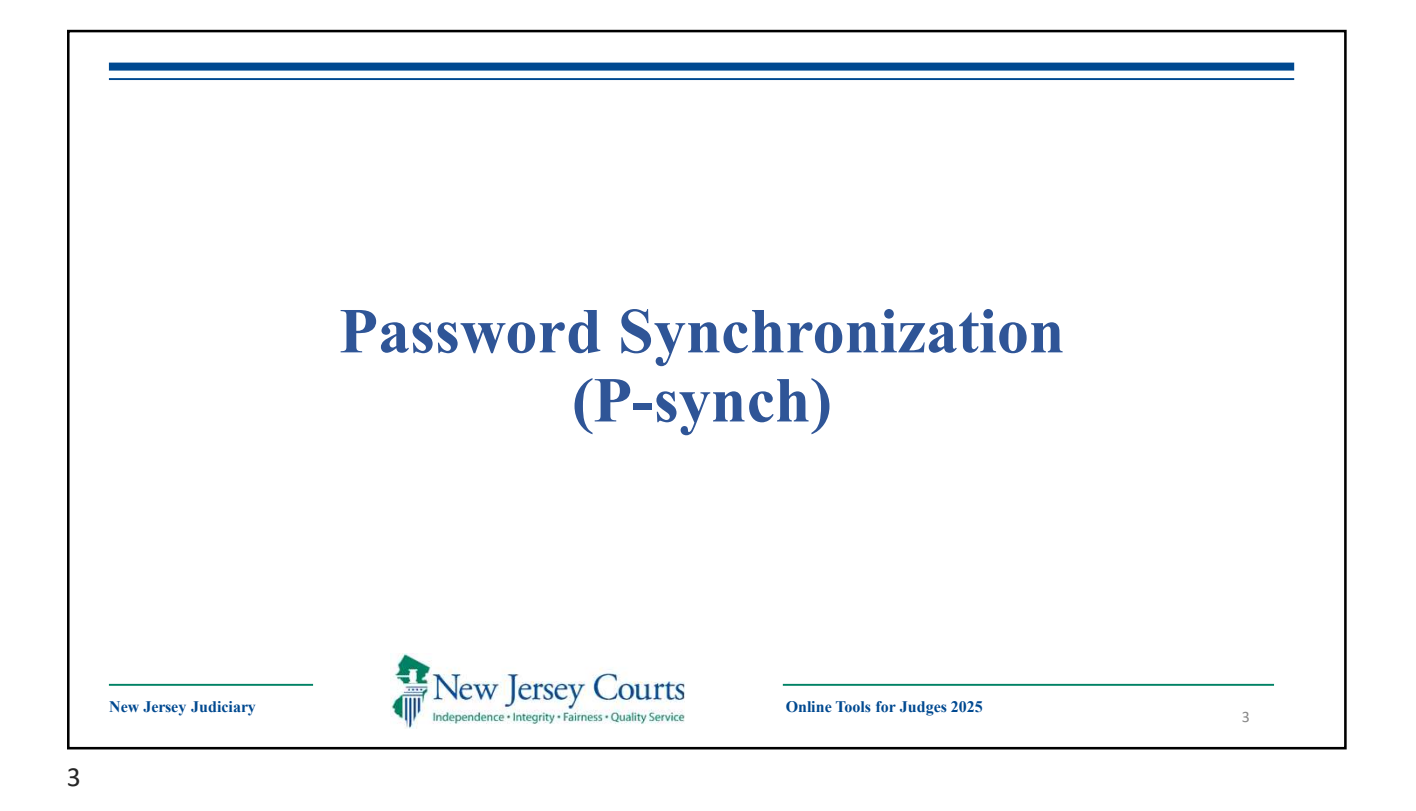

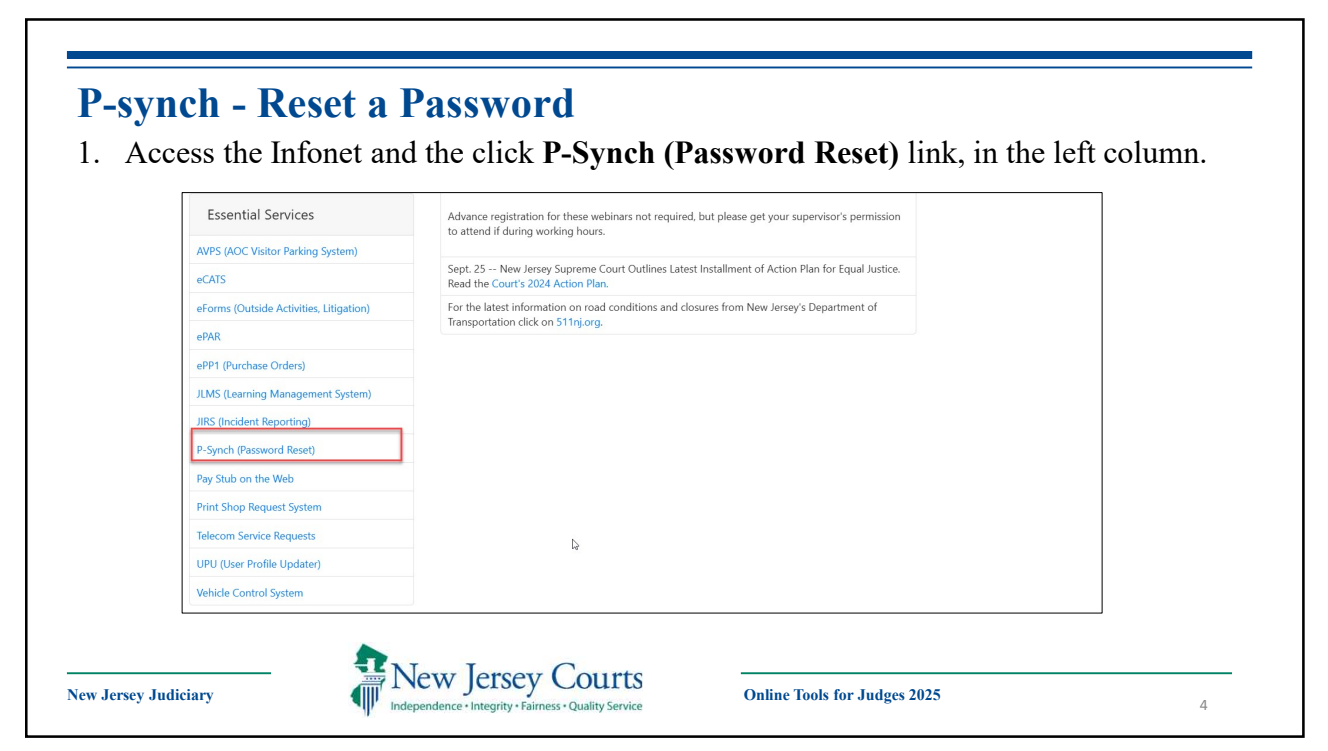

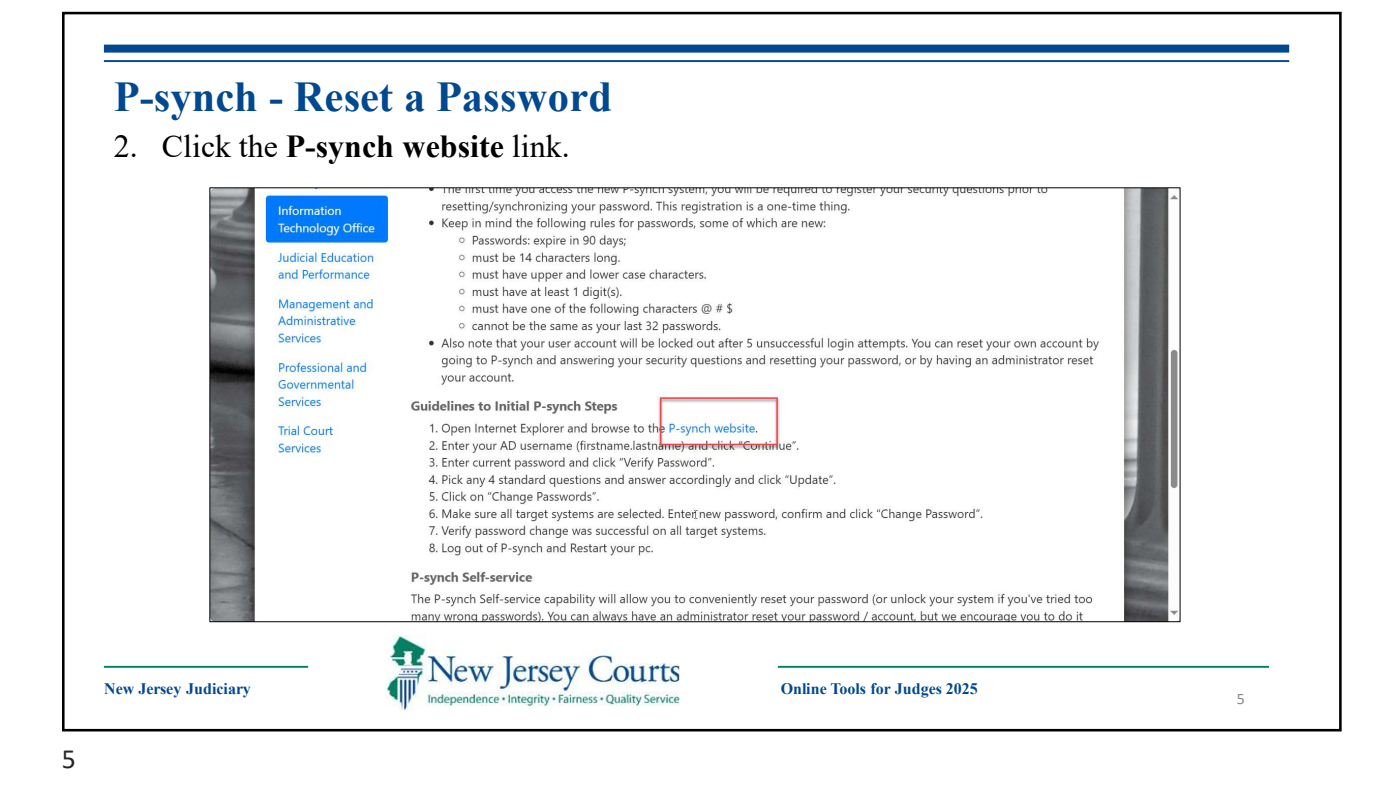

| Enter you<br>Click the | ur firstname.lastna<br>Continue button | ame.<br>or press the <b>Enter</b> key on the keyboard.            |
|------------------------|----------------------------------------|-------------------------------------------------------------------|
|                        | New Jersey Courts                      |                                                                   |
|                        |                                        | Log in<br>Your account on AD<br>Continue<br>Switch to mobile view |
|                        |                                        |                                                                   |

| Click Use password.           | sey Courts<br>gr + fainess - Outably Service                                     | 4                        |
|-------------------------------|----------------------------------------------------------------------------------|--------------------------|
|                               | Choose an authentication method                                                  |                          |
|                               | Use password<br>Answer security questions                                        |                          |
|                               | Email PIN authentication                                                         |                          |
|                               | 2                                                                                |                          |
| NjCourts PSynch v12.5.1.35513 | Nj State Courts and Judiciary (ITN/9997NCH4.Courts.Judiciary.State3/§US_Prodint) | © Browina Security, Inc. |

| Enter your current passwore | d and click <b>Log in</b> .                                                   |                        |
|-----------------------------|-------------------------------------------------------------------------------|------------------------|
| New Jersey Courts           |                                                                               | ۰ -                    |
|                             | Log in Enter your password for AD                                             |                        |
|                             | Sete Courts and Burlisboy/TTU/1995/NIFE4 Courts Burlisboy/Gate NITIK Brontien | D Brawina Semirihu Inc |

| New Jersey Courts                                                                | <b>#</b>                                                                          | 9 <del>I</del> - A  |
|----------------------------------------------------------------------------------|-----------------------------------------------------------------------------------|---------------------|
| NJCourts PSynch                                                                  |                                                                                   |                     |
| Your last successful login was 6 month<br>There have been 1 failed attempts to l | rs ago.<br>Jog into vour profile since vour last successful login.                |                     |
|                                                                                  |                                                                                   |                     |
| MY PROFILE                                                                       |                                                                                   |                     |
| Change passwords                                                                 |                                                                                   |                     |
| Unlock accounts<br>Update security questions                                     |                                                                                   |                     |
|                                                                                  |                                                                                   |                     |
| ь                                                                                |                                                                                   |                     |
|                                                                                  |                                                                                   |                     |
| NJCourts PSynch v12.5.1.35513                                                    | NJ State Courts and Judiciary (TTN19PSYNCH4.Courts.Judiciary.State.NJ.US_Prodint) | © Bravura Security, |

| In the Ne                                                                                         |                                                                            | 11 / /1                                                 |                                                                                                    |  |
|---------------------------------------------------------------------------------------------------|----------------------------------------------------------------------------|---------------------------------------------------------|----------------------------------------------------------------------------------------------------|--|
|                                                                                                   | w passwore                                                                 | d box, type th                                          | e new password. Please be sure to follow the                                                                                                    |  |
| guideline                                                                                         | s for a passy                                                              | word.                                                   |                                                                                                    |  |
| In the Co                                                                                         | nfirm box                                                                  | raturna tha nas                                         | w password                                                                                                    |  |
| . In the Co                                                                                       | mirii oox,                                                                 | retype the nev                                          | w passworu.                                                                                                    |  |
| . Click the                                                                                       | Change pa                                                                  | sswords butte                                           | on.                                                                                                    |  |
|                                                                                                   |                                                                            | Chapter partwords                                       |                                                                                                    |  |
|                                                                                                   | New Jersey Court:<br>Independence - Integrity - Fakiness - Quality Service | S A                                                     | <i>C</i> ∓- <i>a</i>                                                                                                    |  |
| D                                                                                                 | acciwords a sure of                                                        | La La La La La La La La La La La La La L                |                                                                                                    |  |
|                                                                                                   | asswords Pamela Hines (pame                                                | la.ninesj                                               |                                                                                                    |  |
| 1                                                                                                 | You last changed your passwords us                                         | sing NJCourts PSynch on 1/2/2025 7:50 AM, via trai      | Insparent synchronization.                                                                                                    |  |
|                                                                                                   |                                                                            |                                                         |                                                                                                    |  |
| Ch                                                                                                | lange passwords on these accounts:                                         |                                                         | Enter a new password:                                                                                                    |  |
| Ch                                                                                                | Account                                                                    | Target system                                           | The password: Unit:<br>• base exactly 14 characters                                                                                                    |  |
| ch<br>B                                                                                           | Account                                                                    | Target system     AD     Constant                       | The password mult:     The password mult:         I have exactly 14 outparters         I have exactly 14 outparters         I which outparters         I which outparters              |  |
| ch<br>B<br>B<br>B<br>B<br>B<br>B<br>B<br>B<br>B<br>B<br>B<br>B<br>B<br>B<br>B<br>B<br>B<br>B<br>B | Account                                                                    | C Target system<br>AD<br>ECats                          | Hore passivery     The passivery     The passivery     The passivery     The passivery     the passivery     the passivery     the passivery     the passivery     the passivery     the passivery     the passivery     the passivery     the passivery     the passivery     the passivery     the passivery     the passivery                                                                                                    |  |
| ch<br>a                                                                                           | Account                                                                    | AD<br>ECats<br>ISAM<br>RACE                             | The passed multi     The passed multi     The      |  |
|                                                                                                   | Arge passworks on ones accounts                                            | a Target system<br>AD<br>ECIIIS<br>ISAM<br>RACF<br>BACF | The passion: The passion: The  |  |
| ch<br>S<br>S<br>S<br>S<br>S                                                                       | Account                                                                    | Carget system<br>AD<br>ECIIIS<br>ISAM<br>RACE<br>RACE   | Inter a new parsonicit The parsonicit The parsonicity of the parsonicity of the parsonic |  |
| ch<br>9<br>9<br>9<br>9<br>9                                                                       | ange passedords on onese accounts:                                         | Target system<br>AD<br>ECats<br>ISAM<br>RACE<br>BACE    | Hore passion:     The passion:     The passion:     The passion:     Passe sandly 14 contractions     Induce both appendicable filters     Induce both appendicable filters     Induce both appendicable     Induce both appendicable     Induce both a     |  |
| сь<br>                                                                                            | ange passedonts on roles a counts.                                         | Carget system<br>AD<br>ECols<br>BAAA<br>RACF<br>RACF    | There are parsonic: The parsonic matter Note: The parsonic matter Note: The parsonic matter The parsonic matter and Noverscale letters The parsonic parsonic matter and Noverscale letters The parsonic parsonic  |  |
| сь<br>9<br>9<br>9<br>9<br>9<br>9                                                                  | ange passionous on roles accounts:                                         | Target system<br>AD<br>EGRIS<br>BAAR<br>RACE<br>RACE    | Inter a law parsonice      Inter a constant of a distant constant con      |  |
|                                                                                                   | Account                                                                    | Target system<br>AD<br>ECats<br>ISAM<br>RACF<br>RACF    | there are parsoned mate:         Incremently the functions         Incremently the functions         In     |  |

| New Jersey          | Change passwords                                                      |                                                                    | S #• 🌢 (1993)                                                                                                    |
|---------------------|-----------------------------------------------------------------------|--------------------------------------------------------------------|----------------------------------------------------------------------------------------------------|
| D. II               |                                                                       |                                                                    | 0.17                                                                                                    |
| Results Pamela Hine | s [pamela.hines]                                                      |                                                                    |                                                                                                    |
| All your passwords  | were changed.<br>nto your PC. log out now. Log in with your new passw | ord to ensure that your PC does not offer your old password to net | twork services, possibly triggering an in O Logout                                                                                                    |
|                     |                                                                       |                                                                    | and the set of the set of the set |
| Account             | a Target system                                                       | Password changed?                                                  | Results                                                                                                    |
|                     | ECats                                                                 | Yes                                                                | Success                                                                                                    |
|                     | AD                                                                    | Yes                                                                | Success                                                                                                    |
|                     | ISAM                                                                  | Yes                                                                | Success                                                                                                    |
|                     | RACF                                                                  | Yes                                                                | Success                                                                                                    |
|                     | RACE                                                                  | Yes                                                                | Success                                                                                                    |
|                     | RACF                                                                  | Yes                                                                | Success                                                                                                    |
|                     |                                                                       |                                                                    |                                                                                                    |

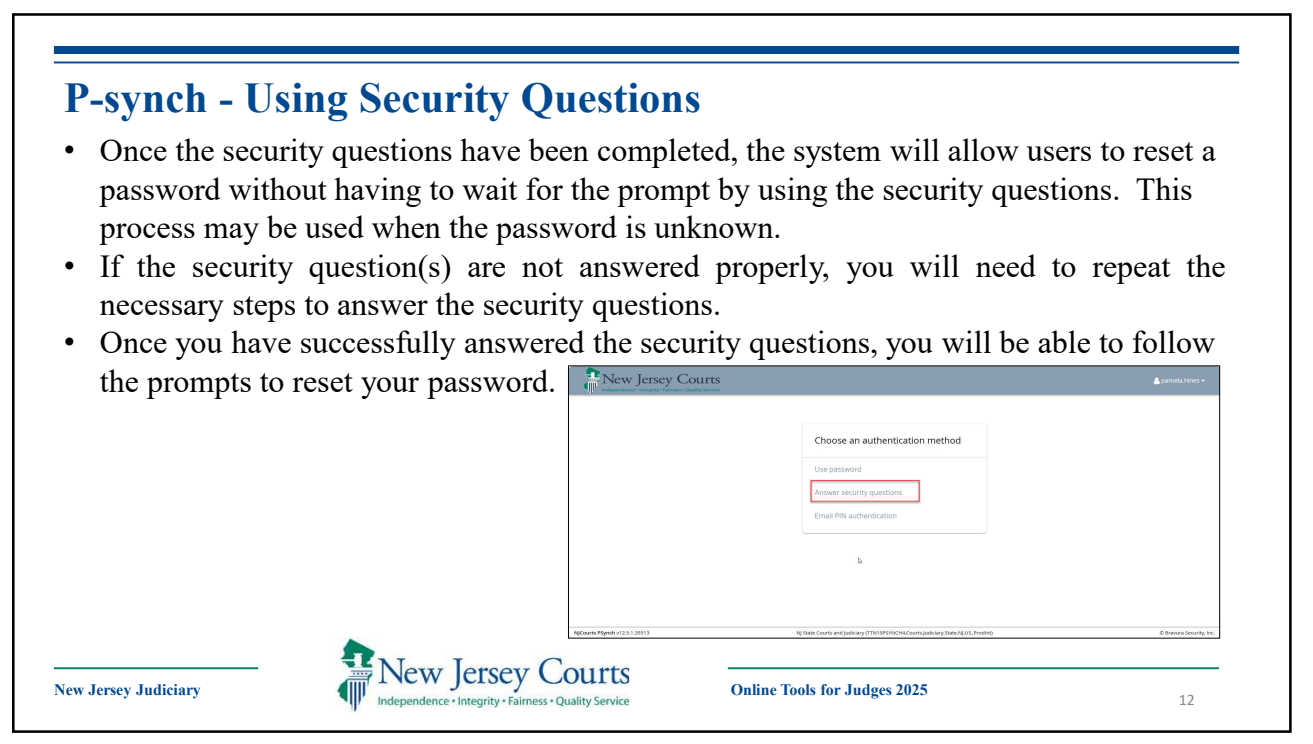

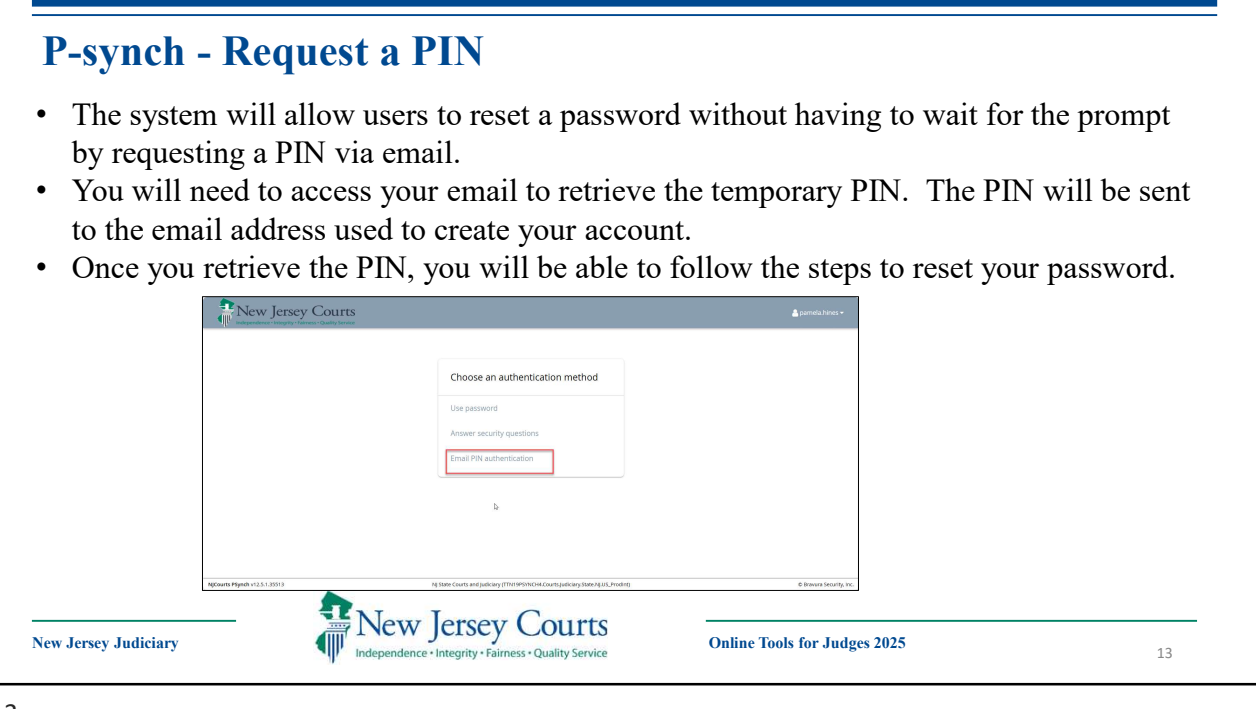

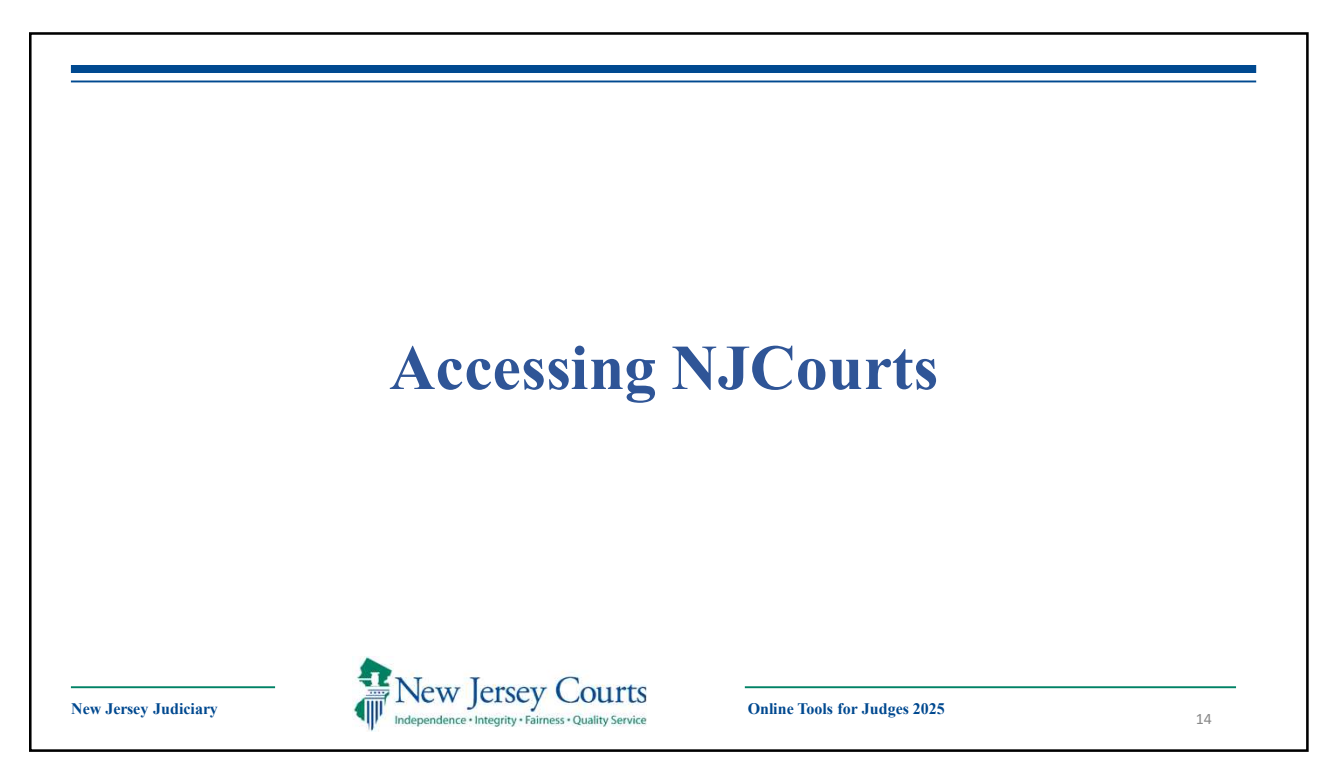

| o access eCDR from a personal                                                                                    | Notable Cases Supreme Court Committee on Mental Health an<br>Wellness                                                                                                    |                                                                                                    | on Mental Health and                                                                                                    | Judiciary celebrates Women's History Month 2025                                                           |          |
|----------------------------------------------------------------------------------------------------|----------------------------------------------------------------------------------------------------|----------------------------------------------------------------------------------------------------|----------------------------------------------------------------------------------------------------|----------------------------------------------------------------------------------------------------|----------|
| ectronic device:                                                                                                 |                                                                                                    | 00000                                                                                                    |                                                                                                    |                                                                                                    |          |
| Enter the following URL into the web address bar on your internet                                                | Latest Updates      March      Supreme Opinions are now                                                                                                    | available.                                                                                                    | March<br>18 Law Clerk an                                                                                                    | nd Intern Career and Resource Fair - Passaic                                                              |          |
| browser, <u>www.njcourts.gov</u><br>Click on the <b>For Judges</b> link,<br>located at the bottom of the screen. | March Unpublished Tax Opinions of March Unpublished Appellate Opin March                                                                                                    | are now available.<br>nions are now available.                                                                         | able. Marchi<br>Program Career and Resource Fair -<br>19 Somerset/Hunterdon/Warren<br>ravailable. Marchi<br>10 Landiord Tenant Informational Webinar - Passaic |                                                                                                    |          |
|                                                                                                    | Today's Oral Argument has                                                                                                    | → SEAD MORE                                                                                                    | March<br>25 Expungeme                                                                                                    | nts Informational Webinar - Passaic, Hudson<br>→READ MORE                                                 | Feedback |
|                                                                                                    | MISSION STATEMENT<br>We are an independent branch of gove<br>with the fair and just resolution of digpu-<br>law and to protect the rights and liberit<br>and laws of the United States and this S | mment constitutionally entrusted<br>tes in order to preserve the rule of<br>se guaranteed by the Constitution<br>tate. | ESSENTIAL LINKS  Home Accessibility Fair Treatment                                                                                                    | For Judges     Contact Us     Staff Logins     Privacy Policy     Interpreting Services     Alert Sign-Up | Chat     |

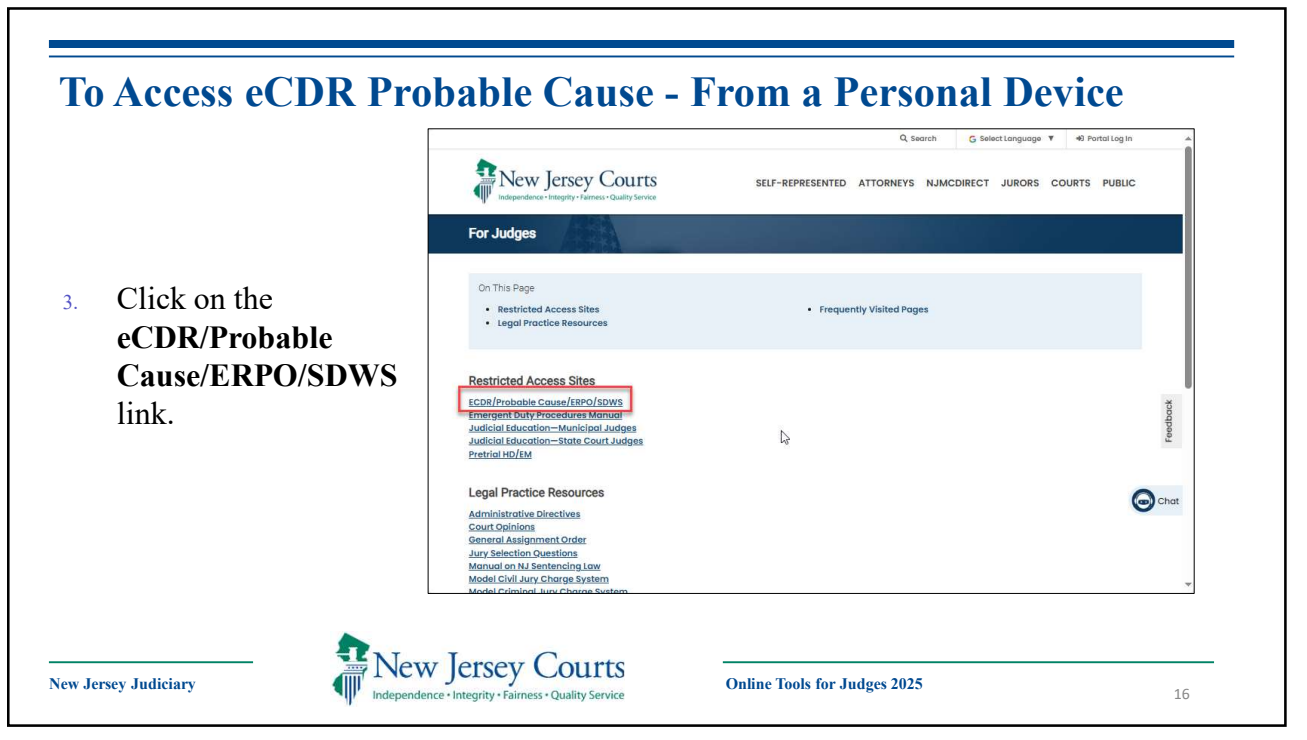

| Clipte I a min | Now Jerson Courts                                                                                                    |                               |                           |
|----------------|----------------------------------------------------------------------------------------------------|-------------------------------|---------------------------|
| Click Login    |                                                                                                    |                               |                           |
|                | Log in help                                                                                                    | Enter user ID and password.   | If you have been provided |
|                | To request information about your existing ID click Forgot User ID?                                                                                                    | with a temporary password, it | Agin below.               |
|                |                                                                                                    | User ID *                     | Forgot User ID?           |
|                | Follow the steps below if you're receiving Authentication Failed error message after logging in.                                                                                                    | User ID                       |                           |
|                | 2. Answer the security questions when promoted                                                                                                    |                               |                           |
|                | 3. An email will be sent to the email address used to activate the account                                                                                                    | Password *                    | Forgot Password?          |
|                | 4. Open the email and follow the instructions                                                                                                    | Password                      |                           |
|                | Keen and the state of the second state of the second state of the state of the second state of the state of the state of t |                               |                           |
|                | If you are still not able to successfully login after resetting your password, please contact the Help Desk<br>at 609-421-6100 and someone will assist you                                                                                                    | Log                           | in                        |
|                |                                                                                                    |                               |                           |
|                | To access the New Jersey Courts website click NJCourts.gov                                                                                                    | Resend Activation Email       |                           |
|                | Browser compatibility                                                                                                    |                               |                           |
|                | There is a known issue with Internet Explorer Version 11 running on Windows 10 which is causing users to<br>attempt to login multiple times unsuccessfully. If you encounter this issue, please use another browser (e.g.,<br>Chrome, Microsoft Edge, Safari, Firefox).                                                                                                    |                               |                           |
|                | 2010 At Diritide Deceased by the New Jareau Judiciany                                                                                                    |                               |                           |

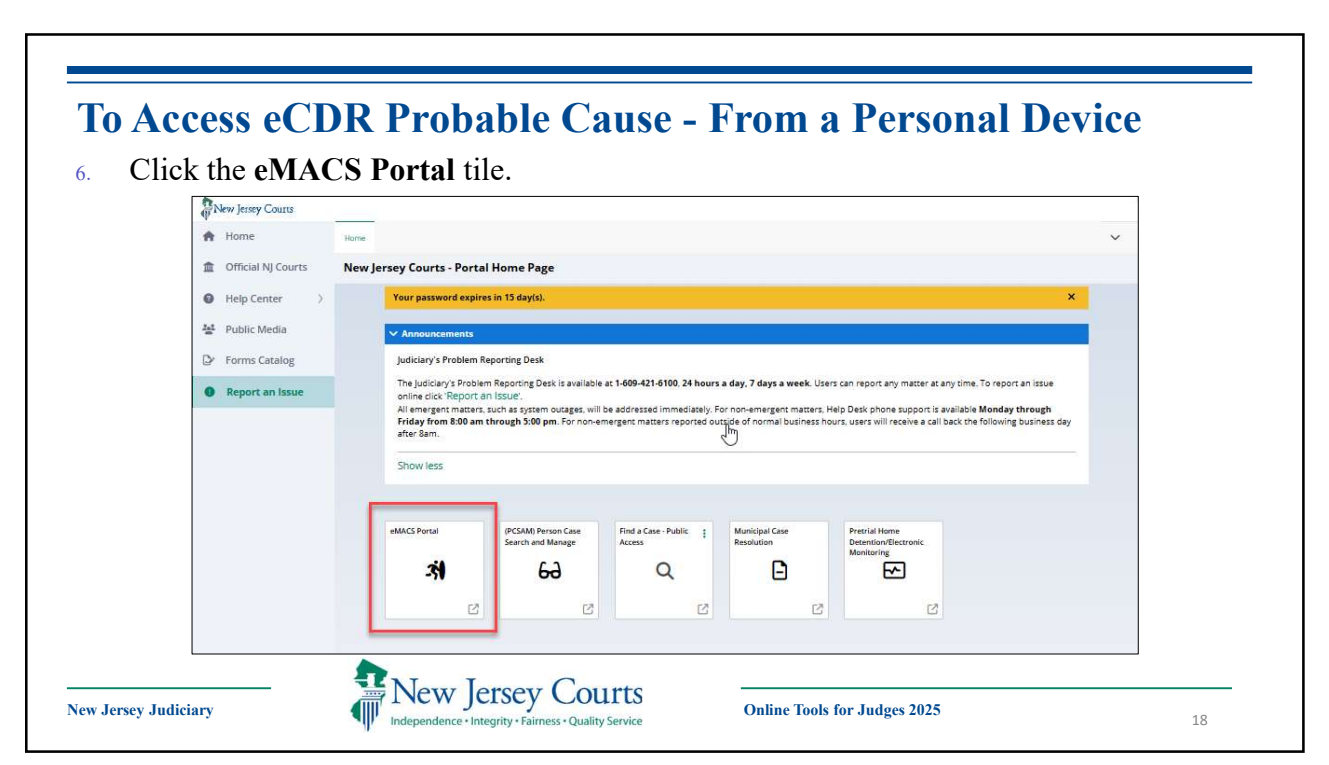

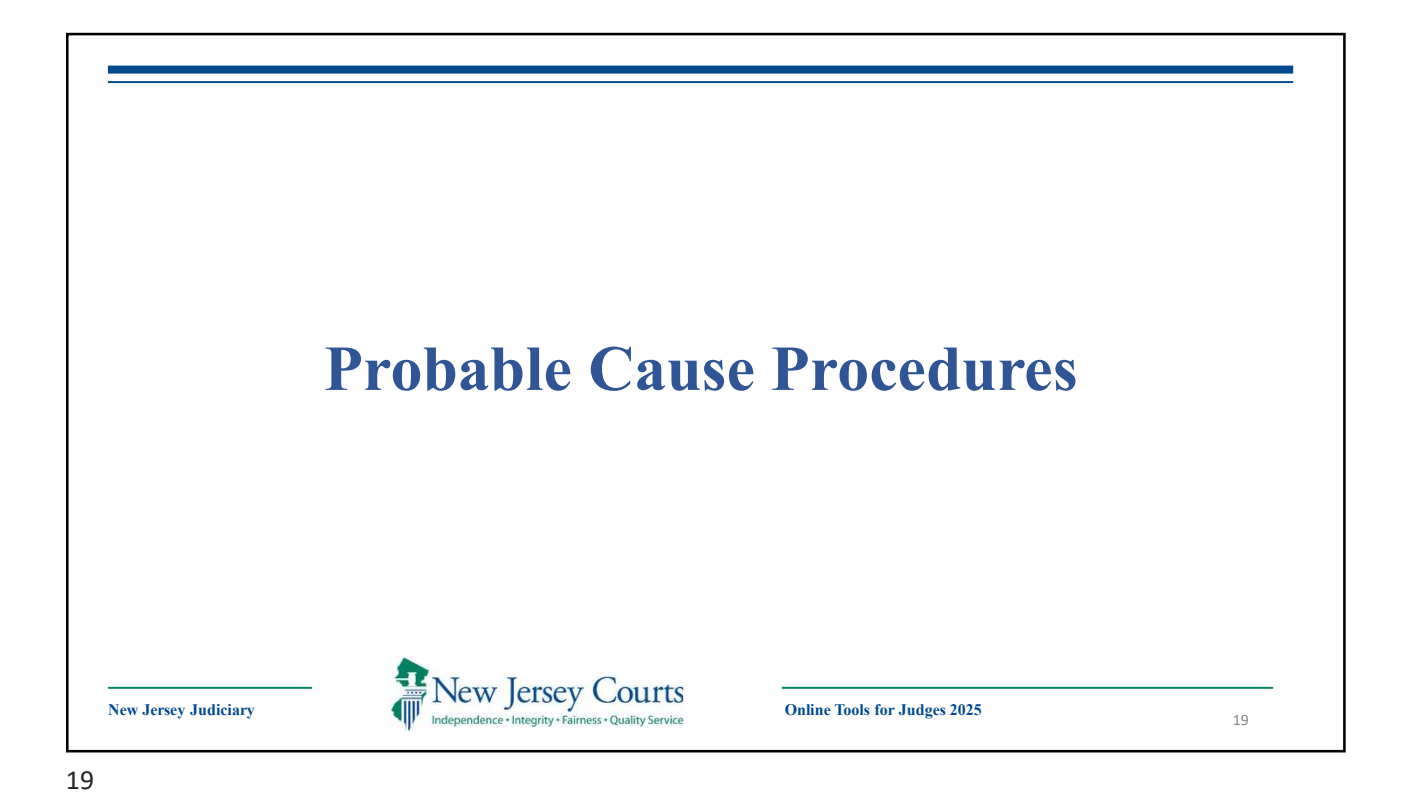

|   | To rev<br>1. Fr           | view a om the  | compla<br>e Home  | int<br>Pa | :<br>ge -  | - Probable Cause | esection    | , click A | ctions -   | - Review.              |        |               |                  |
|---|---------------------------|----------------|-------------------|-----------|------------|------------------|-------------|-----------|------------|------------------------|--------|---------------|------------------|
|   | Probable Cause            | 1              |                   |           |            |                  |             |           |            |                        |        |               |                  |
| 2 | Refresh list              | 🔲 Filter Bey   | rond Last 60 Days | ٥         | All Courts |                  |             |           |            |                        |        | 144 4 Page 1  | of 8 🕨           |
|   | Date Created V *          | Date Of Arrest | Livescan Linked   | PSA       | Court *    | Complaint #      | * DCJ IND * | Reviewer  | ▼ Status ▼ | Officer/ Complainant * | Aged * | Locked By 🔻   | Actions          |
| Þ | 05/2 <mark>4/2</mark> 024 |                | N                 | N         |            |                  | N           |           | HELD       |                        | 5      | -             | Actions V        |
|   | 05/24/2024                |                | N                 | N         |            |                  | N           |           | HELD       |                        | 5      | Open<br>Print | U                |
| • | 05/24/2024                |                | N                 | N         |            |                  | N           |           | HELD       |                        | 5      | Modify        |                  |
|   | 05/24/2024                |                | N                 | N         |            |                  | N           |           | HELD       |                        | 5      | Review        | en laskat        |
| • | 05/24/2024                |                | N                 | N         |            |                  | N           |           | HELD       |                        | 5      | view ca       | Actions T        |
|   | 05/24/2024                |                | N                 | N         |            |                  | N           |           | HELD       |                        | 5      |               | Actions <b>v</b> |

| UTOMATED TRIAL  | COURT SYSTEMS  |                        |                             |           |                  |                                |               |
|-----------------|----------------|------------------------|-----------------------------|-----------|------------------|--------------------------------|---------------|
| New Jerse       | ey Courts      |                        |                             |           |                  |                                |               |
| eMACS 🔻 RE      | PORTS V eN     | ACS ADMIN 🔻            |                             |           |                  |                                |               |
| Complaints Per  | titions 0714-F | ReviewCmpl ×           |                             |           |                  |                                |               |
| Review the Comp | laint          |                        |                             |           |                  |                                |               |
| COMPLAINT       |                | HELD View Ca           | se Jacket                   | 1         |                  |                                |               |
| Defendant       | Complaint      | Charges and Narratives | Affidavit of Probable Cause | PLEIR     | Involved Persons | Probable Cause Determination   | Event History |
| Drivers License | #: State:      | DC                     | DB:                         |           | Public official  | or candidate for public office | SSN:          |
| First Name: M   | ' Last Name'   |                        |                             |           | NO               |                                |               |
|                 |                |                        |                             |           |                  |                                |               |
| Alias           |                |                        |                             |           |                  |                                |               |
| Alias First     | Name MI        | Alias Last Name        | Alias SSN                   | Alias DOB |                  |                                |               |
| No Records Fo   | ound           |                        |                             |           |                  |                                |               |
|                 |                |                        |                             |           |                  |                                |               |

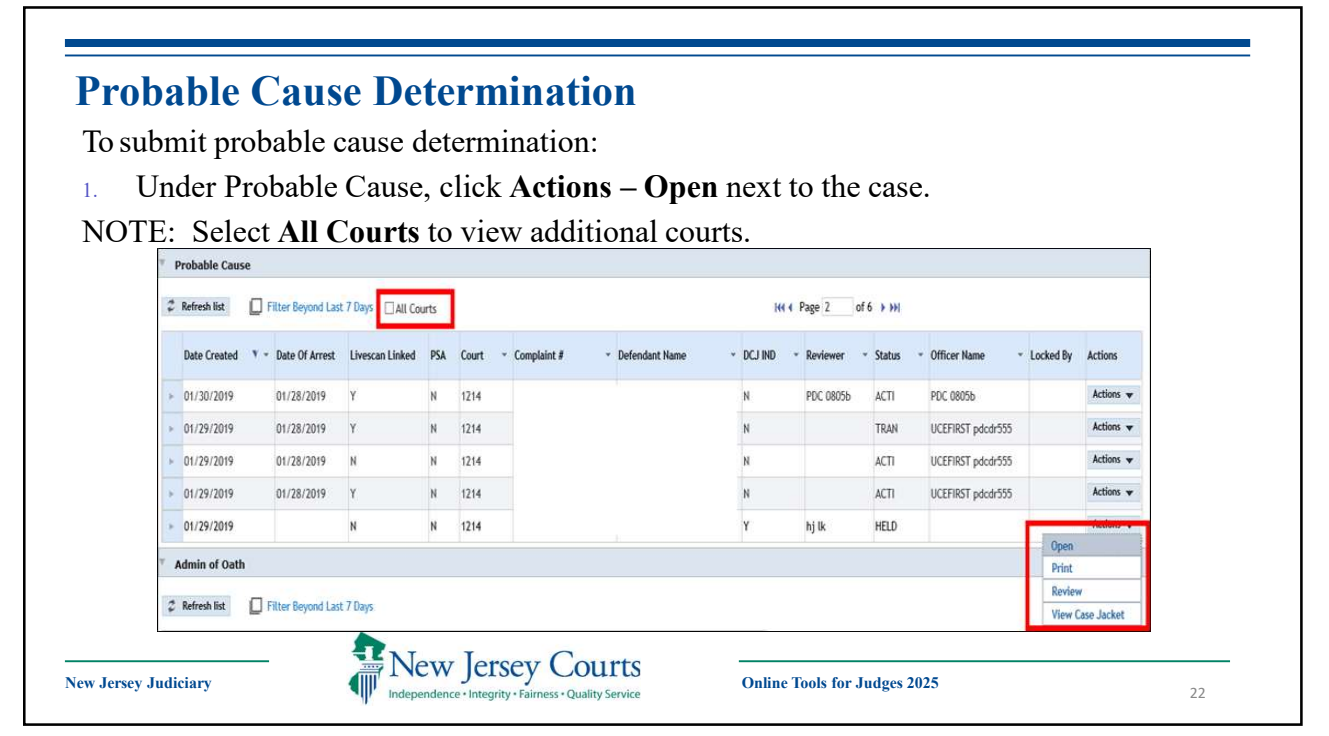

| Select the <b>Probable Cause</b>          |                                           |                                          |                                                                     |                   |
|-------------------------------------------|-------------------------------------------|------------------------------------------|---------------------------------------------------------------------|-------------------|
| Determination.                            | eMACS v eCOURTS v PUBLICAC                | CESS 🔻                                   |                                                                     |                   |
|                                           | 😭 💼 1214-Complaint                        |                                          |                                                                     |                   |
| The DCJ Indicator cannot                  | COMPLAINT 1214 5 2018 002016              | HELD View Case Jacket                    | ** Defendant is in custody for the charges filed on this complaint. |                   |
| ha undeted                                | Probable Cause Determination              |                                          |                                                                     |                   |
| be updated.                               | Probable Cause Found                      |                                          |                                                                     |                   |
| Click Submit.                             | O Probable cause not round                |                                          |                                                                     |                   |
|                                           | First Appearance Info                     |                                          |                                                                     |                   |
| ote:                                      | Appearance Required: *                    |                                          | Appearance Court:                                                   |                   |
| When Probable Cause is NOT found,         | Annesemente Dataure                       |                                          |                                                                     | Annosango Poopula |
| the Case Status will be updated to        | 11/27/2018                                |                                          | *1 *15 *PM *                                                        | 0001              |
| NOPC and the case will be removed         | Public company to comp                    |                                          |                                                                     |                   |
| from the Probable Cause Worklist          | Probable Cause Comments - Comme           | nts entered are not confidential         |                                                                     |                   |
| If the DSA has already been run for the   |                                           |                                          |                                                                     |                   |
| If the I SA has already been full for the | Signature Acknowledgement                 |                                          |                                                                     |                   |
| complaint, a message will display.        | If Complaint is Manually signed please ch | eck the box below. Do not check box if ; | our signature is electronic,                                        |                   |
| The PSA is available when the case is     |                                           |                                          |                                                                     |                   |

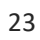

| te: When a blank                     | complaint is created, the complaint type must be selected before                                           |  |
|--------------------------------------|----------------------------------------------------------------------------------------------------|--|
| bable cause is det                   | termined.                                                                                                  |  |
| MUNICIPAL AND CRIMINAL SYSTEM        | IS                                                                                                    |  |
| New Jersey Courts                    |                                                                                                    |  |
| eMACS 🔻 eCOURTS 🔻 PUBL               | JC ACCESS 🔻                                                                                                |  |
| A in 1214-Complaint                  |                                                                                                    |  |
| COMPLAINT 1214 2018 002015           | HELD DCJ Indicator: N View Case Jacket ** Defendant is in custody for the charges filed on this complaint. |  |
| Probable Cause Determination         |                                                                                                    |  |
| Probable Cause Found                 |                                                                                                    |  |
| Complaint Type *                     |                                                                                                    |  |
| Soloct Run PSA                       |                                                                                                    |  |
| S-Summons<br>W-Warrant               |                                                                                                    |  |
| Probable Cause Comments - Co         | mments entered are not confidential                                                                        |  |
|                                      |                                                                                                    |  |
| N                                    |                                                                                                    |  |
| Signature Acknowledgement            |                                                                                                    |  |
| If Complaint is Manually signed plea | se check the box below. Do not check box if your signature is electronic.                                  |  |
| Manually Signed                      |                                                                                                    |  |
|                                      | Design Database Chara                                                                                      |  |
|                                      | Preview Submit Close                                                                                       |  |
|                                      |                                                                                                    |  |

| MUNICIPAL AND CRIMINAL SYSTEMS<br>New Jersey Courts                                                                                                    | User: Judge Test   Log off |
|----------------------------------------------------------------------------------------------------|----------------------------|
| degeneration length, finance both tenter     eMACS                                                                                                    | O. Municipal Quick Search  |
| A m 1216 Complaint                                                                                                    |                            |
| COMPLAINT 1214 W 2019 000161 HELD DCJ Indicator: N View Case Jacket ** Defendant is not in custody for the charges filed or                                                                                                    | n this complaint.          |
| Probable Cause Determination                                                                                                    |                            |
| Probable Cause Found     One to the Cause High Second Second |                            |
| Complaint Type *                                                                                                    |                            |
| W/Warrank 💌                                                                                                    |                            |
| Complaint Ball Set                                                                                                    |                            |
| Set By Name:                                                                                                    |                            |
| Bail Amount Set: Type:                                                                                                    |                            |
| mm/dd/yyyy                                                                                                    |                            |
| Petty Disorderly Persons offense not part of Criminal Justice Reform. Bail can be set but is not required.                                                                                                    |                            |
| Probable Cause Comments - Comments entered are not confidential                                                                                                    |                            |
|                                                                                                    |                            |
|                                                                                                    |                            |
| orginature acknowledgement<br>If Complaint is Manually signed please check the box below. Do not check box if your signature is electronic.                                                                                                    |                            |
| Manualty Gioned                                                                                                    |                            |
| manakany signewi                                                                                                    |                            |
| Preview Submit Close                                                                                                    |                            |

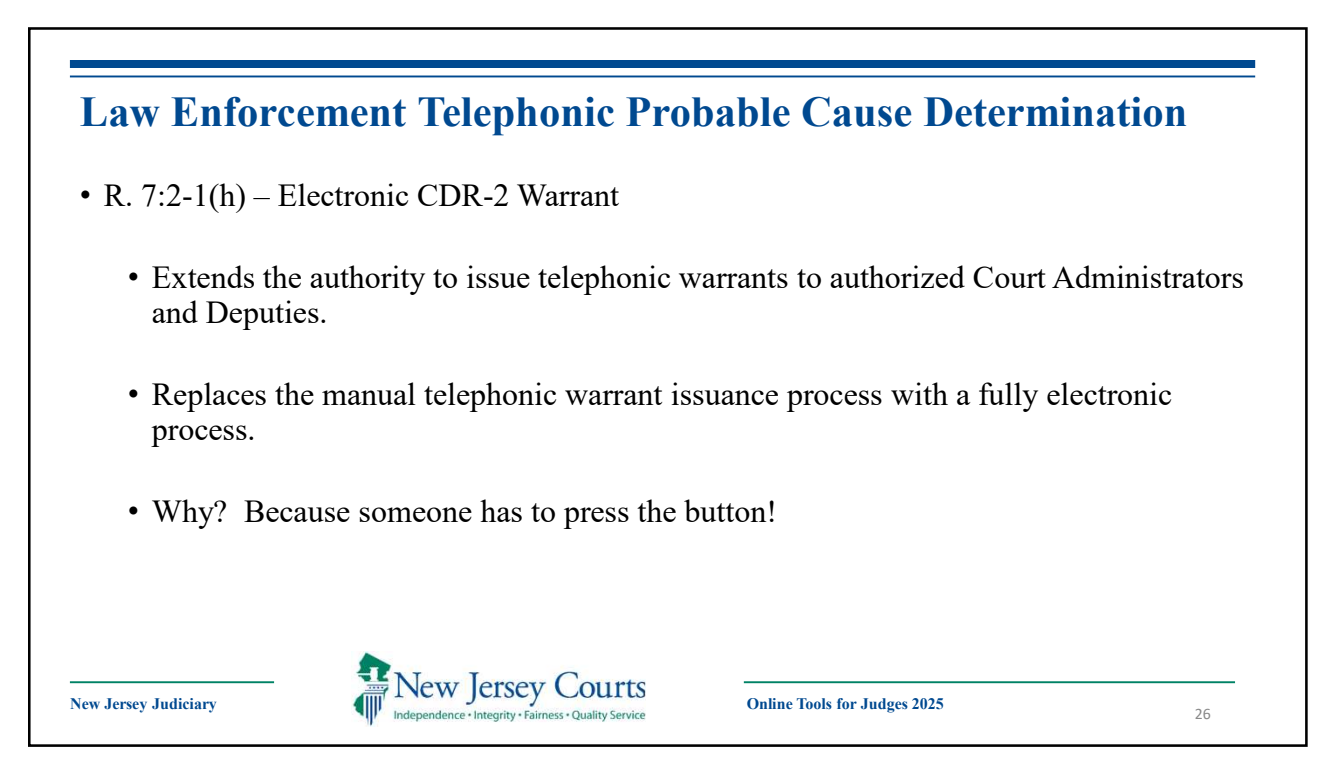

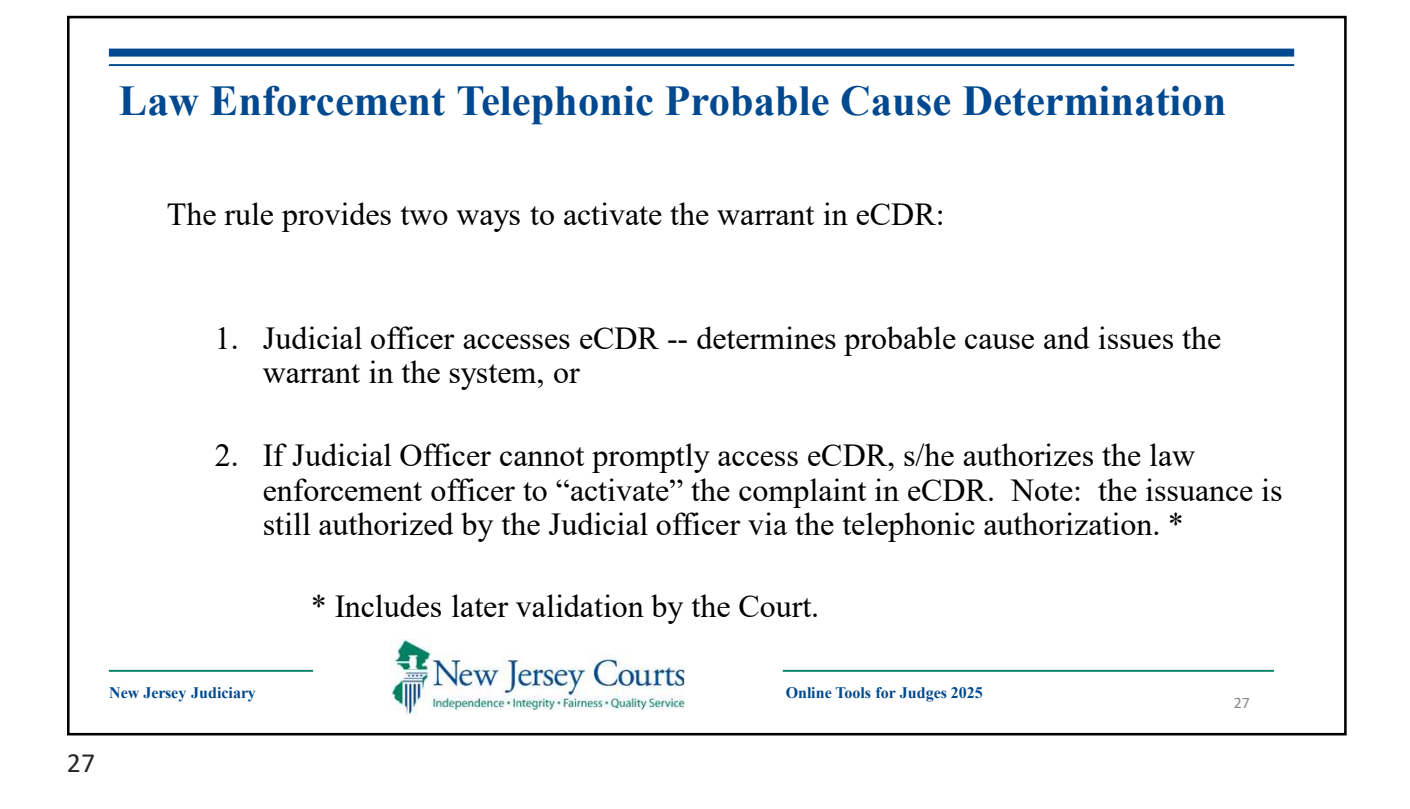

|                                                              | all the data as motio                                        | icica by the judicia                                    |                                             |
|--------------------------------------------------------------|--------------------------------------------------------------|---------------------------------------------------------|---------------------------------------------|
| 🔗 💼 0805-Complaint                                           |                                                              |                                                         |                                             |
| COMPLAINT 0805 2019                                          | HELD DCJ Indicator: N                                        | View Case Jacket ** Defendant is in o                   | custody for the charges filed on this compl |
| Probable Cause Determination                                 | n)/                                                          |                                                         |                                             |
| Probable Cause Not Found Complaint Type* Select PSA has been | en already run for this complaint. Please o                  | click "View PSA" button to view the late                | st PSA Document. View PSA ReRun PSA         |
| Probable Cause Comments - C                                  | Comments entered are not confidential                        |                                                         |                                             |
| Officer Certification                                        |                                                              |                                                         |                                             |
| Authorized Name:                                             | eived the judge's permission to place his/her :<br>MI Last * | signature on the probable cause of this con<br>Title: * | plaint                                      |
| Authorized Date: * Tin                                       | me:<br>HH V* MMV * AM/PM V                                   |                                                         |                                             |
| Signature Acknowledgement                                    |                                                              |                                                         |                                             |
| If Complaint is Manually signed plo                          | lease check the box below. Do not check box if               | f your signature is electronic.                         |                                             |
| Manually Signed                                              |                                                              |                                                         |                                             |

## Law Enforcement Telephonic Probable Cause Determination

- Probable Cause and warrant/summons decision still rests with the Judicial Officer.
- The Judicial Officer will need to verify on the probable cause worklist.

|   | Date Created 🔻 🔹 | Date Of Arrest | Livescan<br>Linked | PSA | Court | - ( | Complaint # | ٠ | Defendant Name | Ŧ | DCJ IND 🔹 | Reviewer 🔹 | Status | Ŧ | Officer Name *    | Locked By       | Actions     |
|---|------------------|----------------|--------------------|-----|-------|-----|-------------|---|----------------|---|-----------|------------|--------|---|-------------------|-----------------|-------------|
|   | 10/21/2019       |                | N                  | N   | 1215  |     |             |   |                |   | N         |            | HELD   |   |                   |                 | Actions 👻   |
|   | 10/21/2019       | 10/17/2019     | N                  | N   | 1214  |     |             |   |                |   | N         |            | HELD   |   |                   |                 | Actions 🔻   |
|   | 10/21/2019       | 10/07/2019     | Y                  | N   | 1214  |     |             |   |                |   | N         | PDC 0805b  | ACTI   |   | PDC 0805b         |                 | Actions 🔻   |
|   | 10/18/2019       | 10/09/2019     | Y                  | N   | 1214  |     |             |   |                |   | N         |            | ACTI   |   | UCEFIRST pdcdr555 | Verify<br>Print |             |
|   | 10/17/2019       | 10/05/2019     | Y                  | N   | 1214  |     |             |   |                |   | N         |            | HELD   |   |                   | Review          | v           |
| ^ | Admin of Oath    |                |                    |     |       |     |             |   |                |   |           |            |        |   |                   | View (          | Case Jacket |

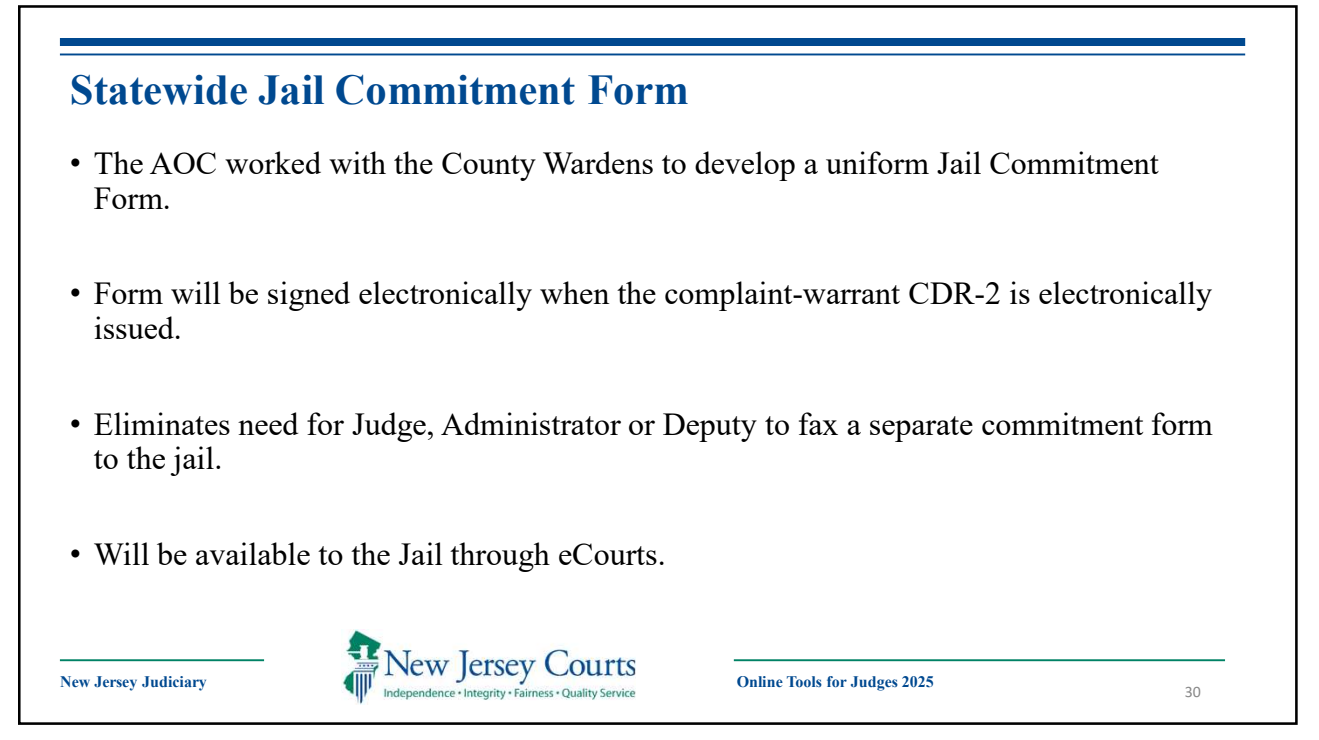

| Earme Darriary                                                                                                    | COMMITME                                                                                                    | NT                                                                                                    |
|----------------------------------------------------------------------------------------------------|----------------------------------------------------------------------------------------------------|----------------------------------------------------------------------------------------------------|
| <ul> <li>Form Review</li> <li>The commitment form has been formatted based on existing commitment forms, warden, user group input and approval.</li> <li>Jails can access eCourts folder to get a copy of the electronically signed complaint and commitment form.</li> <li>No paper needed.</li> <li>Email notification will be sent to central jail mailbox when a warrant is issued.</li> </ul> | COMPLANT NUMBER           1214         W         2016           The Analysis of the Analysis         Acceleration           The Analysis of the Analysis         Acceleration           The Analysis         Acceleration           The Analysis         Acceleration           The Analysis         Acceleration           The Analysis         Acceleration           The Analysis         Acceleration           The Analysis         Acceleration           The Analysis         Acceleration           The Analysis         Acceleration           The Analysis         Acceleration           To any Law Enforcement Official of New Jersey this defendant to the Warden of this county while in custody until a release or detention decision           Offense         Aux Offense           Offense         Aux Offense           Commitment Reason: Criminal Justice Reform           Date of Arrest:         11/14/2016           Date of First Appearance:           JOHN SMITH JUDICIAL OFFICER | Image: State of NEW JERSEY         4 MARKET STREET         ENTON       NO 00111-1234         NOUNNAME       Dot: 07/06/1368         State       1496820         NUM 44555       Smith 1496820         NUM 44555       Smith 1496820         NUM 44555       Smith 1496820         Note 121402006180       Keep the defendant         Is made.       Offense Description         4       KEIMIRAL MISCHE         4       KEIMIRAL MISCHE         4       KEIMIRAL MISCHE         1       Time:         11/15/2016       Date |
| iew Jersey Judiciary                                                                                                    | Online Tools for Judges 2025                                                                                                    | COMMITMENT<br>Page 4 of 7 Narodra Brizana<br>31                                                                                                    |

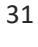

| p<br>] | From the con   | opy of<br>ne Hom<br>nplaint | the<br>the Pa<br>twil | con<br>age<br>l di | npl<br>, cli<br>.spla | ai<br>ic<br>ay | nt:<br>k <b>Actio</b><br>⁄ for pri | ns<br>nt | <b>s – Pri</b> t<br>ting. | nt | <b>t</b> next | t to tl   | he    | case     | 2.                |           |            |
|--------|----------------|-----------------------------|-----------------------|--------------------|-----------------------|----------------|------------------------------------|----------|---------------------------|----|---------------|-----------|-------|----------|-------------------|-----------|------------|
| P      | Probable Cause |                             |                       |                    |                       |                |                                    |          |                           |    |               |           |       |          |                   |           |            |
| 1      | Refresh list   | Filter Beyond La            | ist 7 Days            | 🗹 All Co           | ourts                 |                |                                    |          |                           |    |               | 144       | 📢 Pag | ge 1     | of 2 🕨 💓          |           |            |
|        | Date Created v | Date Of Arrest              | Livescan<br>Linked    | PSA                | Court                 | Ŧ              | Complaint #                        | •        | Defendant Name            | ¥  | DCJ IND 👻     | Reviewer  | ¥ 1   | Status 🔻 | Officer Name *    | Locked By | Actions    |
|        | 10/21/2019     |                             | N                     | N                  | 1215                  |                |                                    |          |                           |    | N             |           |       | HELD     |                   |           | Actions 🔻  |
| -      | 10/21/2019     | 10/17/2019                  | N                     | N                  | 1214                  |                |                                    |          |                           |    | N             |           |       | HELD     |                   |           | Actions 💌  |
|        | 10/21/2019     | 10/07/2019                  | Y                     | N                  | 1214                  |                |                                    |          |                           |    | N             | PDC 0805b |       | ACTI     | PDC 0805b         |           | Actions 🔻  |
|        | 10/18/2019     | 10/09/2019                  | Y                     | N                  | 1214                  |                |                                    |          |                           |    | N             |           | 1     | ACTI     | UCEFIRST pdcdr555 | Verify    |            |
|        | 10/17/2019     | 10/05/2019                  | Y                     | N                  | 1214                  |                |                                    |          |                           |    | N             |           |       | HELD     |                   | Review    |            |
| A      | Admin of Oath  |                             |                       |                    |                       |                |                                    |          |                           |    |               |           |       |          |                   | View Ca   | ase Jacket |
| A      | Admin or Oath  |                             | 13                    | _                  |                       |                |                                    |          |                           |    |               |           |       |          |                   |           |            |

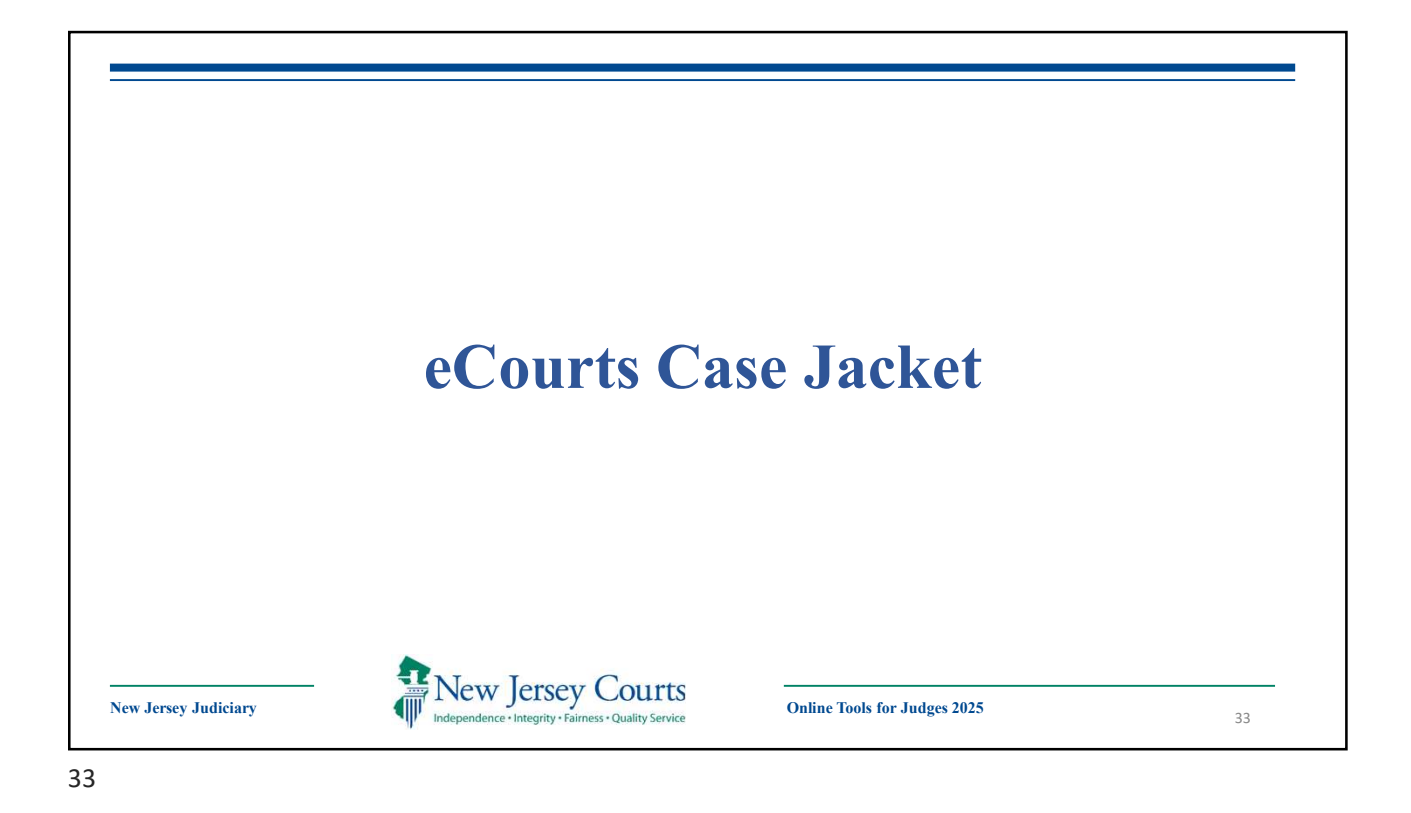

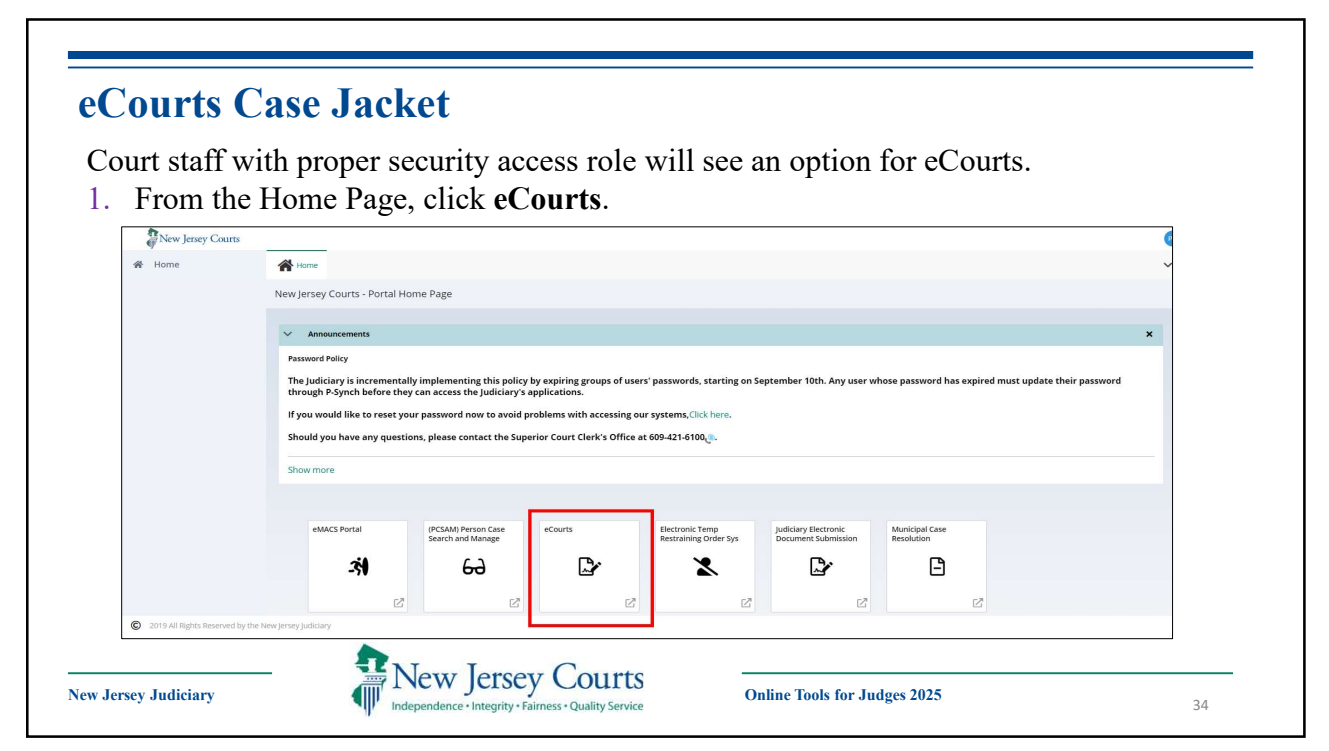

| Judiciary eCourts System - Municipal                                                           | Home Help Clo |  |
|------------------------------------------------------------------------------------------------|---------------|--|
| New Jersey Courts                                                                              |               |  |
| CASE JACKET                                                                                    | User:         |  |
| Search for Case Select                                                                         |               |  |
| Enter Complaint (CDR) No.: Begin typing_v Begin typing_v Search<br>Example: S 2010 012345 1111 |               |  |
|                                                                                                |               |  |

|                           | Ord               | er for Releas      | e with Pretrial                       | Monitoring       |
|---------------------------|-------------------|--------------------|---------------------------------------|------------------|
|                           | Superio           | or Court of N      | ew Jersey, AT                         | LANTIC County    |
| State of New<br>Last Name | V Jersey V.       | ne Middle<br>C     | e Name Date of Birth                  | Also Known As    |
| CDR#                      | Date of Arrest    | Date(s) of Offense | Date Ind / Acc / Complt<br>09/23/2014 | Filed SBI Number |
| Defenda                   | ant is Released o | on Own Recogni     | zance                                 |                  |

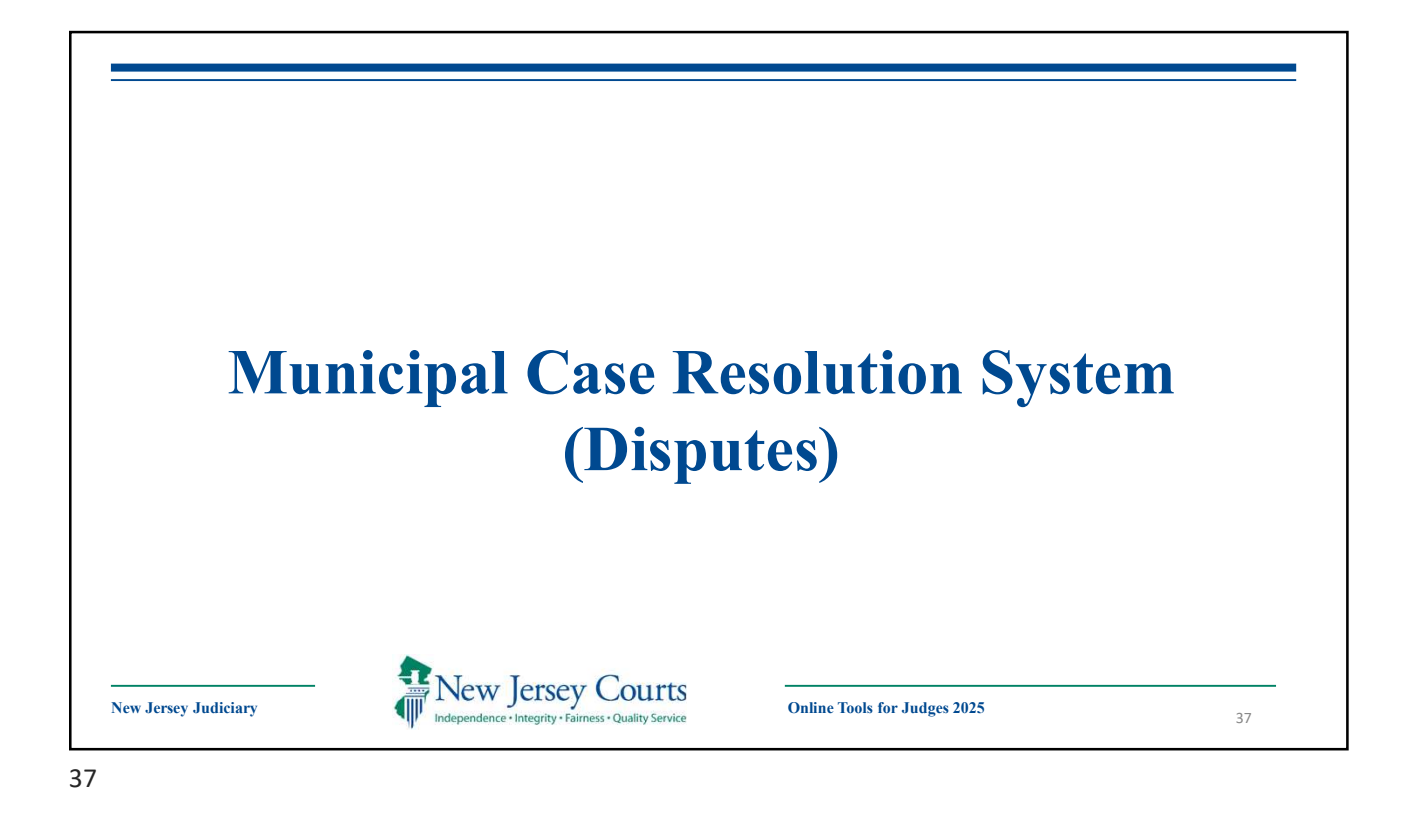

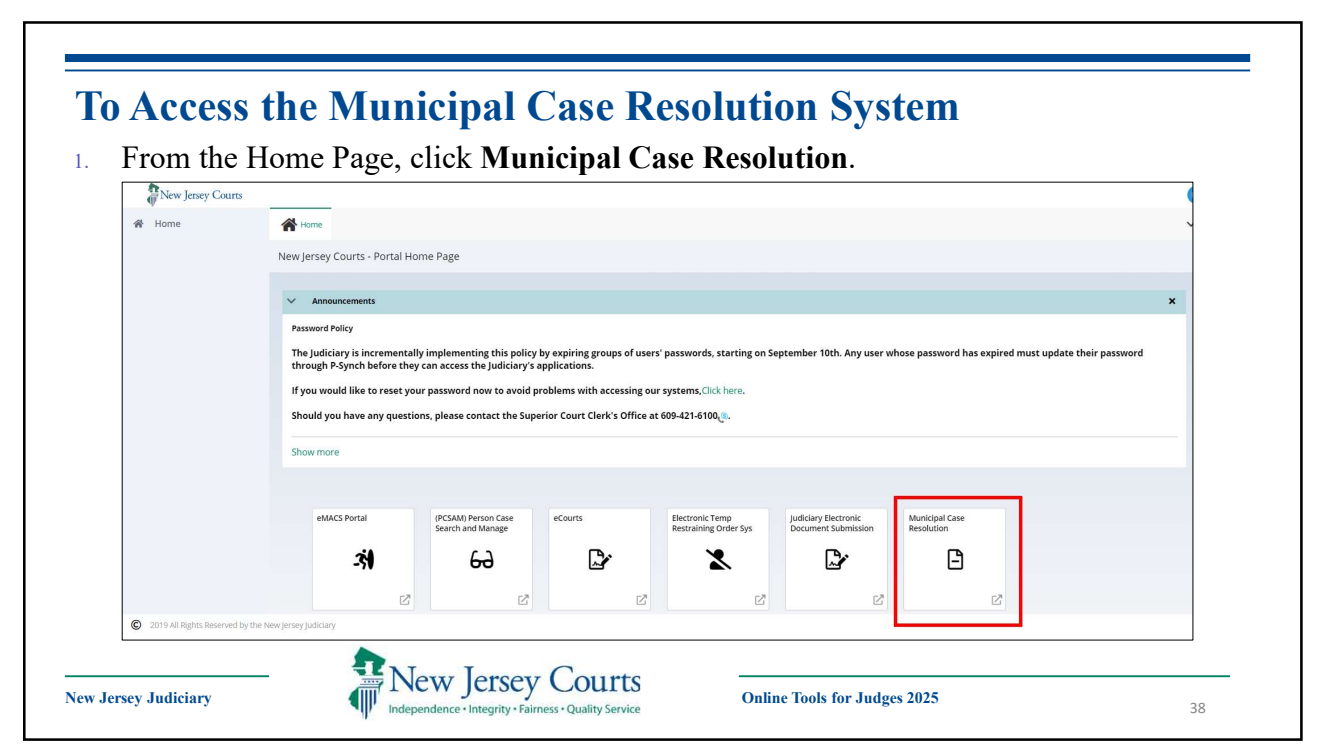

| 0                                                  | en next to the case.                        |                                 |                |                       | -                                 |                                  |             |
|----------------------------------------------------|---------------------------------------------|---------------------------------|----------------|-----------------------|-----------------------------------|----------------------------------|-------------|
| ew Jersey Courts                                   |                                             |                                 |                |                       |                                   |                                  | 0 🗊         |
|                                                    | A Home                                      |                                 |                |                       |                                   |                                  |             |
|                                                    | Online Municipal Case Resolution            |                                 |                |                       |                                   |                                  |             |
|                                                    |                                             |                                 |                |                       |                                   |                                  |             |
| dge Work Bas                                       | ket                                         |                                 |                |                       |                                   |                                  |             |
| dge Work Bas                                       | Court                                       | Ticket Number                   | Defendant Name | Defense Attorney Name | Plea/Pay<br>by Date               | Status                           | Action      |
| C Refresh<br>Create<br>Date/Time<br>12/9/20 1:49 P | Court<br>1214-NEW BRUNSWICK MUNICIPAL COURT | Ticket Number ) 1214 E20 000820 | Defendant Name | Defense Attorney Name | Plea/Pay<br>by Date<br>01/21/2021 | Status<br>Pending Judge Decision | Action Open |

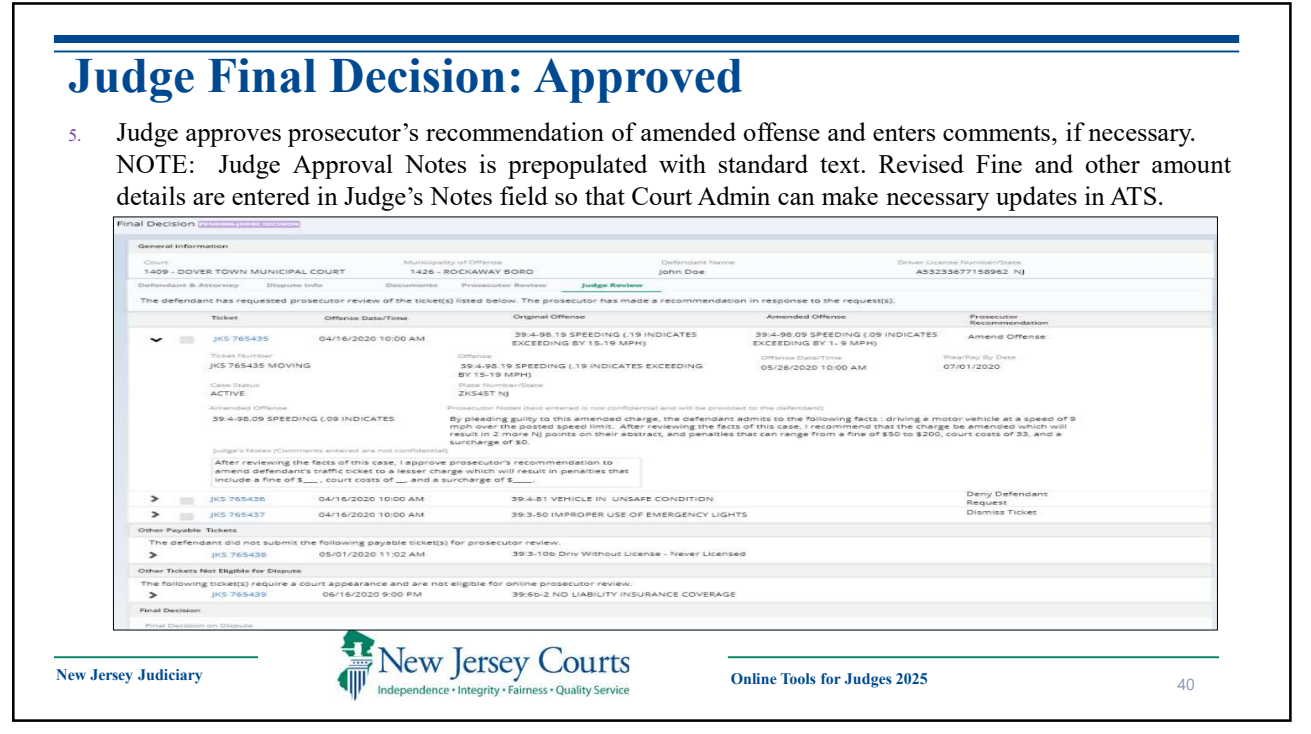

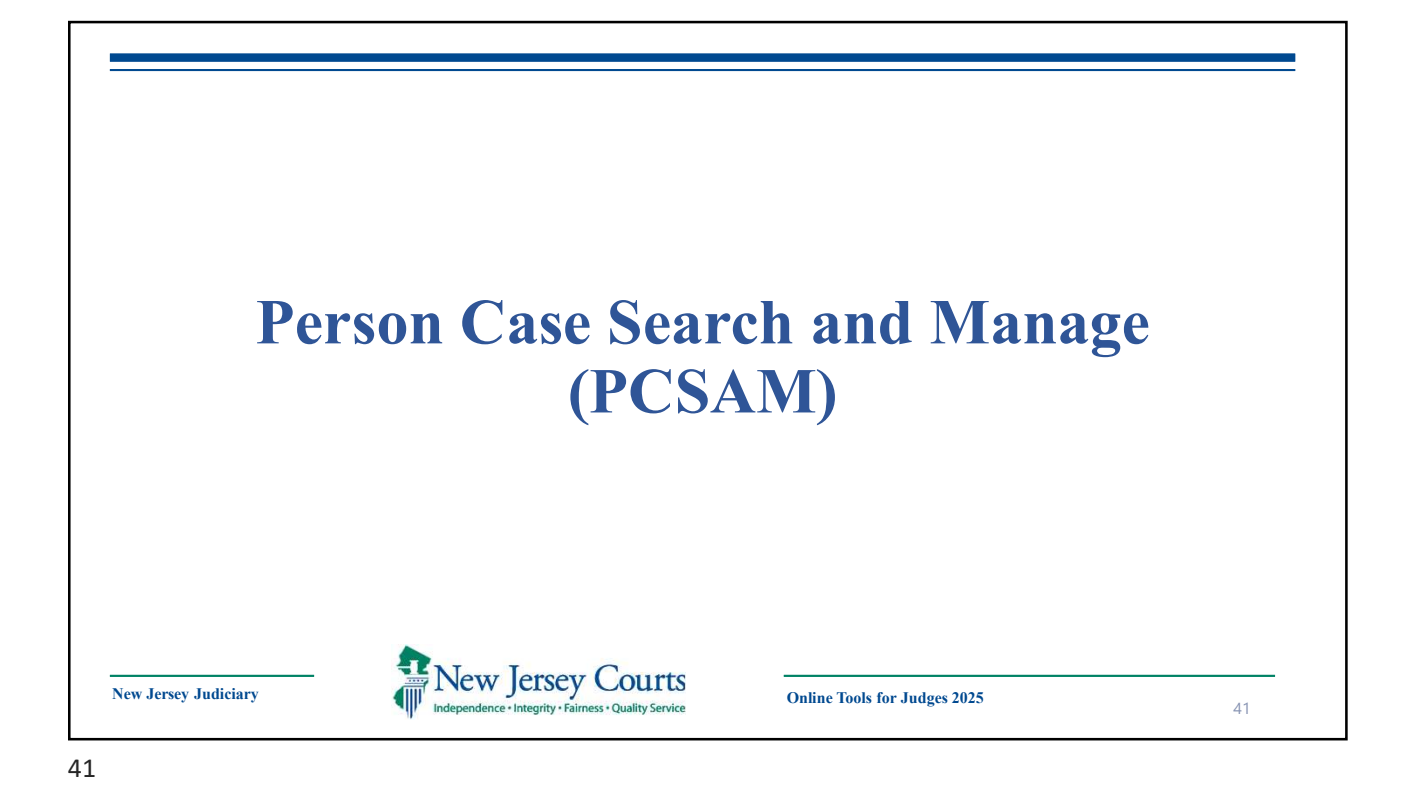

| To navigate and search for      | A Home                          | Home -                                                                                                    |
|---------------------------------|---------------------------------|----------------------------------------------------------------------------------------------------|
| Municipal traffic tickets and   |                                 | New Jersey Courts - Portal Home Page                                                                                                    |
| complaints. Users must be       |                                 | ✓ Announcements                                                                                                    |
| logged into the portal and have |                                 | Password Policy                                                                                                    |
| access to the PCSAM             |                                 | The judiciary is incrementally implementing this policy by expiring groups of users' passwords, starting on September 10th. Any user whose password has expired must update their password through P-Synch before they can access the judiciary's applications. |
| application.                    |                                 | If you would like to reset your password now to avoid problems with accessing our systems.Click here.                                                                                                    |
| To access PCSAM:                |                                 | Should you have any questions, please contact the Superior Court Clerk's Office at 609-421-6100                                                                                                    |
|                                 |                                 | Show more                                                                                                    |
| From the Home Page,             |                                 |                                                                                                    |
| click (PCSAM) Person            |                                 | eMACS Portal PCSAMI Person Case Search and Manage Ectouris Bectronic Temp Juddary Bectronic Municipal Case Restraining Order 5ys                                                                                                    |
| Case Search and                 |                                 | м 60 😰 🗶 🕼 🕒                                                                                                    |
| Manage.                         |                                 |                                                                                                    |
|                                 | 2019 All Rights Reserved by the | New jessy Judiciary                                                                                                    |
|                                 |                                 |                                                                                                    |

|                                                             | 11111 - TRENTON MUNICIPAL<br>COURT<br>Warrant Status: | Cane:<br>SOC 333331             | John Doe                      | Plate Number/State:<br>DOE NJ  | Case Type:<br>MOVING       | Case Statue<br>TIME PAYMENT |
|-------------------------------------------------------------|-------------------------------------------------------|---------------------------------|-------------------------------|--------------------------------|----------------------------|-----------------------------|
|                                                             | Case Summary Documents                                | Party Information : Audit His   | tory Notes: Warrant Ball      | Charge Disposition & Sentences |                            |                             |
|                                                             | Oefendant Information                                 | DOF                             | Active We                     | rrant: NO                      | manifel Linearen Bail      |                             |
|                                                             | JOHN DOE                                              | 01/11/1950                      | D06855560051506 NJ            | 03/2013 NO                     | Ball Status                |                             |
|                                                             | Addreet<br>WAY STREET<br>TRENTON NJ 08625<br>Email    | Restriction Class:<br>D - AUTO  | Restriction Type:<br>0 - NONE | Gender: Phor<br>FEMALE         | e: Eye Color:<br>6 - GREEN |                             |
|                                                             | > Offense Information                                 | 39:3-29                         | - FAILURE TO POSSESS DL OR    | REG                            |                            | Type: MOVING                |
|                                                             | > Court Information                                   |                                 |                               |                                |                            |                             |
|                                                             | > Assessed Information                                |                                 | Time Pays                     | nent: YES                      |                            |                             |
|                                                             | > Vehicle Information                                 |                                 |                               |                                |                            | Plate Number/State: DOE NJ  |
| Case Number<br>Court/Division:<br>Municipal V<br>Search By: | Party<br>*                                            | DL Number: *<br>D12345678901975 | Search Reset                  |                                |                            |                             |
| MVC Lookup                                                  |                                                       |                                 |                               |                                |                            |                             |
| MVC Lookup                                                  | nicipal   Search By: MVC                              | Lookup   DL Number:             |                               |                                |                            |                             |
| MVC Lookup<br>ourt/Division: Mur                            | nicipal   Search By: MVC<br>Date Of Birth             | Lookup   DL Number:             | City                          | State                          | Zíp                        | DL Number                   |

| A DESCRIPTION OF THE OWNER.                                                                                                    |                                                                                                    |                                                                                                    |                                                                                                    |                                                                                                    |                                                                                                    |                                                              |                                                                     |
|----------------------------------------------------------------------------------------------------|----------------------------------------------------------------------------------------------------|----------------------------------------------------------------------------------------------------|----------------------------------------------------------------------------------------------------|----------------------------------------------------------------------------------------------------|----------------------------------------------------------------------------------------------------|--------------------------------------------------------------|---------------------------------------------------------------------|
| Complaints<br>MVC Certifie                                                                                                    | Petitions Inquiry<br>d Abstracts Print                                                                                                    | E19 00019                                                                                                    | 97 = P04 2005                                                                                                    | 17 MVC Abstract                                                                                                    |                                                                                                    | -                                                            |                                                                     |
| river's License                                                                                                    |                                                                                                    |                                                                                                    |                                                                                                    | Abstract Date:                                                                                                    |                                                                                                    |                                                              |                                                                     |
| 0123456789019                                                                                                    | 75                                                                                                    |                                                                                                    |                                                                                                    | 06/05/2020                                                                                                    |                                                                                                    | Class                                                        |                                                                     |
| EAN A DEMO                                                                                                    |                                                                                                    |                                                                                                    |                                                                                                    | 01/16/1997                                                                                                    |                                                                                                    | D                                                            |                                                                     |
| ddress:                                                                                                    |                                                                                                    |                                                                                                    |                                                                                                    | License Expires:                                                                                                    |                                                                                                    | Restrictions:                                                |                                                                     |
| 123 MAIN ST, T                                                                                                    | ESTVILLE, NJ 08999                                                                                                    |                                                                                                    |                                                                                                    | 01/16/2023                                                                                                    |                                                                                                    |                                                              |                                                                     |
| USPENDED BA                                                                                                    | SIC DRIVING, SUSPEND                                                                                                    | DED COMMERCIAL                                                                                                    |                                                                                                    |                                                                                                    |                                                                                                    |                                                              |                                                                     |
| >Event His                                                                                                    | tory                                                                                                    |                                                                                                    |                                                                                                    |                                                                                                    |                                                                                                    |                                                              |                                                                     |
| >History O                                                                                                    | f Suspensions                                                                                                    |                                                                                                    |                                                                                                    |                                                                                                    |                                                                                                    |                                                              |                                                                     |
|                                                                                                    |                                                                                                    |                                                                                                    |                                                                                                    |                                                                                                    |                                                                                                    |                                                              |                                                                     |
| >Out of St                                                                                                    | ate Driver History                                                                                                    |                                                                                                    |                                                                                                    |                                                                                                    |                                                                                                    |                                                              |                                                                     |
| <ul> <li>Out Of St</li> <li>Commerce</li> <li>According</li> <li>The record</li> </ul>                                                                                                    | ate Driver History<br>ial Learner Permit<br>to the records of th<br>includes accidents                                                                                                    | his Commission                                                                                                    | , this is a true and convictions                                                                                                | abstract of the driver history record of the in<br>for moving violations, as of the above abstra                                                                                                    | lividual whose driver lice                                                                                                    | ense number is printed o                                     | typed above.                                                        |
| >Out of St<br>>Commerce<br>According<br>The record                                                                                                    | ate Driver History<br>ial Learner Permit<br>to the records of th<br>includes accidents                                                                                                    | his Commission<br>s, suspensions a                                                                                                    | , this is a true<br>and convictions                                                                                             | abstract of the driver history record of the in<br>for moving violations, as of the above abstra                                                                                                    | lividual whose driver lice<br>act date.                                                                                                    | ense number is printed o                                     | r typed above.                                                      |
| > Out of St<br>> Commerce<br>According<br>The record                                                                                                    | ate Driver History<br>ial Learner Permit<br>to the records of the<br>includes accidents                                                                                                    | his Commission<br>s, suspensions (                                                                                                    | a, this is a true :<br>and convictions                                                                                          | abstract of the driver history record of the in<br>I for moving violations, as of the above abstra                                                                                                    | lividual whose driver lice<br>lice date.                                                                                                    | ense number is printed o                                     | r typed above.                                                      |
| <ul> <li>Out of St</li> <li>Commerce</li> <li>According<br/>The record</li> <li>Merce</li> <li>Market</li> <li>Market</li></ul>                                                                                                    | ate Driver History<br>ial Learner Permit<br>to the records of th<br>includes accidents<br>r Jersey Coult<br>d Driver Abstracts                                                                                                    | his Commission<br>s, suspensions i<br>rts<br>ever                                                                                                    | , this is a true<br>and convictions                                                                                             | abstract of the driver history record of the int<br>for moving violations, as of the above abstra                                                                                                    | lividual whose driver lice<br>sct date.                                                                                                    | ense number is printed o                                     | r typed above.                                                      |
| > Out of St<br>> Commerce<br>According<br>The record<br>WVC Certifi<br>Driver's Lice<br>DEAN A DEMO                                                                                                    | ate Driver History<br>ial Learner Permit<br>to the records of th<br>includes accidents<br>- Jersey Cou                                                                                                    | his Commission<br>s, suspensions :<br>FTS<br>975                                                                                                    | , this is a true and convictions                                                                                                | Abstract of the driver history record of the inte<br>for moving violations, as of the above abstra<br>of the above abstra                                                                                                    | lividual whose driver lice<br>ct date.<br>Class:                                                                                                | ense number is printed or                                    | r typed above.                                                      |
| > Out of St<br>> Commerce<br>According<br>The record<br>New<br>New<br>Commerce<br>According<br>The record<br>Delay According<br>Delay According<br>Status Status Status Status<br>Delay According<br>Delay According<br>Del                                                                                                    | ate Driver History<br>ial Learner Permit<br>to the records of th<br>includes accidents<br>of Driver Abstractor<br>and Driver Abstractor<br>and Driver Abstractor<br>accidents and accident<br>accident accident accident<br>accident accident<br>accident accident<br>accident accident<br>accident accident<br>accident accident<br>accident accident<br>accident accident<br>accident accident<br>accident accident<br>accident accident<br>accident accident<br>accident accident<br>accident<br>accident accident<br>accident<br>accident accident<br>accident<br>accident accident<br>accident<br>accident | his Commission<br>s, suspensions i<br>FTS<br>Protection<br>975<br>19<br>19<br>19<br>19<br>19<br>19<br>19<br>19<br>19<br>19<br>19<br>19<br>19                                                                                                    | ), this is a true (<br>and convictions                                                                                          | Abstract Date: 06/09/2020<br>DDB: 01/16/1997                                                                                                    | lividual whose driver lice<br>act date.<br>Class:<br>Restri                                                                                     | ense number is printed o<br>D<br>ctions:                     | r typed above.                                                      |
| > Out of st<br>> Commerce<br>According<br>The record                                                                                                    | ate Driver History<br>lal Learner Permit<br>to the records of th<br>includes accidents<br>Jersey Court<br>and Disort Abbandon<br>new Di2243028000<br>TESTVILLE, NJ 0899<br>ENDED BASIC DR                                                                                                    | his Commission<br>s, suspensions i<br>FES<br>Former<br>975<br>19<br>19<br>19<br>19<br>19<br>19<br>19<br>19<br>19<br>19<br>19<br>19<br>19                                                                                                    | , this is a true<br>and convictions<br>DED COMMER                                                                               | Abstract of the driver history record of the int<br>for moving violations, as of the above abstra<br>of the above abstra<br>both out increases<br>the abstract base of the above<br>both out increases<br>taken expression of the above<br>crat                                                                                                    | lividual whose driver lice<br>ect date.<br>Class:<br>Restri                                                                                     | ense number is printed of<br>D<br>ettons:                    | r typed above.                                                      |
| >Out of st<br>>Commerce<br>According<br>The record<br>Driver's Lice<br>Driver's Lice<br>Drive                                                                                                | Atte Driver History<br>ial Learner Permit<br>to the records of th<br>includes accidents<br>r Jersey Coul<br>and the second second<br>records a second second<br>respond haste data                                                                                                    | his Commission<br>s, suspensions i<br>FCS<br>973<br>19<br>19<br>19<br>19<br>19<br>19<br>10<br>10<br>10<br>10<br>10<br>10<br>10<br>10<br>10<br>10<br>10<br>10<br>10                                                                                                   | bet comment                                                                                                    | Abstract of the driver history record of the int<br>for moving violations, as of the above abstra<br>abstract Date: 060952020<br>Detect of the source of the source of the source of the<br>Detect of the source of the source of the source of the<br>source of the source of the source o | lividual whose driver lice<br>act date.<br>Class:<br>Restrict<br>So                                                                             | D<br>entrone:<br>10201 F212 F15<br>0                         | r typed above.                                                      |
| <ul> <li>Out of st</li> <li>Commerce</li> <li>According<br/>The record</li> <li>The record</li> <li>Detwer's Lies</li> <li>Detwer's Lies</li> <li>Detwer's Lies</li> <li>Status: SUSI</li> <li>Status: SUSI</li> <li>Sta</li></ul>                                                                                                    | the Driver History<br>lial Learner Permit<br>to the records of the<br>includes accidents<br>r Jersey Court<br>and Driver Mathematica<br>rest Driver Mathematica<br>rest Dri                                                                                                    | his Commissions :<br>suspensions :<br>                                                                                                    | this is a true<br>and convictions<br>DED COMMER<br>BY<br>ESP<br>BSTR                                                            | Abstract of the driver history record of the int<br>for moving violations, as of the above abstra-<br>tion of the above abstra<br>abstract Date: 06:09/2020<br>DOB: 01/16/1997<br>License Expression 01/16/2023<br>CTAL<br>NON PAYMENT OF INSURANCE SURCHARGE<br>EXERTOR AND OF INSURANCE SURCHARGE<br>EXERTOR AND OF INSURANCE SURCHARGE                                                                                                    | lividual whose driver lice<br>tet date.<br>Class<br>Restri<br>Rs<br>AC                                                                          | D<br>enten number is printed of<br>entons:                   | Posting Date<br>01/12/2020<br>09/20/2019                            |
| <ul> <li>Out of st</li> <li>Commerce</li> <li>Conditional state</li> <li>Conditional state</li> <li>Cond</li></ul>                                                                                                    | ate Driver History<br>lal Learner Permit<br>to the records of th<br>includes accidents<br>Jersey Court<br>and Driver Abstractor<br>mar: D12449678901<br>TESTVILLE, HJ 0899<br>TESTVILLE, HJ 0899<br>TESTVILLE, HJ 0                                                                                                    | his Commission<br>s, suspensions i<br>FES<br>975<br>97<br>17TING, SUSPENI<br>9<br>17TING, SUSPENI<br>9<br>17TING, SUSPENI<br>19<br>17TING, SUSPENI<br>19<br>17<br>19<br>17<br>19<br>17<br>19<br>19<br>19<br>19<br>19<br>19<br>19<br>19<br>19<br>19<br>19<br>19<br>19 | b, this is a true i<br>and convictions<br>DED COMMER<br>No. 1000<br>INSP<br>8578<br>8578<br>9450                                | Abstract of the driver history record of the int<br>for moving violations, as of the above abstra-<br>tion of the second second second second second second second<br>December 2016/2023<br>CEAL Second Second Sec    | lividual whose driver lice<br>act date.                                                                                                    | ense number is printed of<br>etions:                         | PostDe Dore<br>01/12/2020<br>02/12/2020<br>02/17/2019               |
| >Out of st<br>>Commerce<br>According<br>The record<br>Control Control<br>Control Control Control<br>Control Control<br>Control Control<br>Control Control<br>Control Control<br>Control Control Control<br>Control<br>Control Control<br>Control Control<br>Control Control<br>Con                                                                                                    | Ite Driver History<br>lai Learner Pernit<br>to the records of th<br>includes accidents<br>Jersey Could<br>mer D12435/2001<br>Testville, nJ 0800<br>ENORD BASIC DR<br>ENORD BASIC DR<br>ENORD BASIC DR<br>ENORD BASIC DR<br>ALIA<br>ALIA<br>ALIA                                                                                                    | his Commission<br>s, suspensions (<br>FES<br>brane<br>975<br>96<br>17MC, SUSPEN<br>0<br>8<br>0<br>8<br>0<br>8<br>0<br>8<br>0<br>8<br>0<br>8<br>0<br>8<br>0<br>9<br>0<br>8<br>0<br>8                                                                                  | b this is a true<br>and convictions<br>DED COMMER<br>New Power 10<br>I ISNP<br>RSTR<br>0450<br>0450                             | Abstract of the driver history record of the internet for moving violations, as of the above abstration of the state of the above abstration of the state of the state of the                 | lividual whose driver lice<br>act date.<br>Conver-<br>Kover<br>Ro<br>Ro<br>Ro<br>Ro<br>Ro<br>Ro                                                 | D<br>ettons:<br>PD<br>ettons:<br>PTC PTC<br>0<br>0<br>0<br>0 | Pointing Data           0/1/2/2019           0/1/2/2019             |
| >Out of st<br>>Commerce<br>According<br>According | te Driver History<br>lai Learner Permit<br>to the records of th<br>includes accidents<br>r Jersey Court<br>records of the second<br>records of the second<br>resolution of the second<br>resolution                                                                                                    | his Commission<br>s, suspensions i<br>TTS<br>99<br>19 TONG, SUSPEN<br>VING, SUSPEN<br>0<br>8<br>0<br>8<br>0<br>8<br>0<br>8<br>0<br>0<br>8<br>0<br>8<br>0<br>0<br>8                                                                                                   | b, this is a true +<br>and convictions<br>DED COMMER<br>INSP<br>INSP<br>INSP<br>INSP<br>INSTR<br>0450<br>INSTR<br>0450<br>INSTR | Abstract of the driver history record of the int<br>tor moving violations, as of the above abstra-<br>tor moving violations, as of the above abstra-<br>tor moving violations, as of the above abstra<br>both the above abstract<br>DOB: 0.1/6/1997<br>License Experime: 0.1/6/2023<br>CTAL<br>NON PAYAEENT OF INSURANCE SURCHARGE<br>EXECTORATION OF INSURANCE SURCHARGE<br>OPERATE UNDER INFLUENCE LIQORUGG<br>EXECUTION OF INSULATED FRIVILEDE                                                                                                    | lividual whose driver lice<br>et date.<br>Class:<br>Restri<br>Res<br>Rs<br>Rs<br>Rs<br>Rs<br>Rs<br>Rs<br>Rs<br>Rs<br>Rs<br>Rs<br>Rs<br>Rs<br>Rs | Detions:                                                     | Pactor Date<br>01/12/2020<br>04/17/2019<br>04/17/2019<br>04/17/2019 |

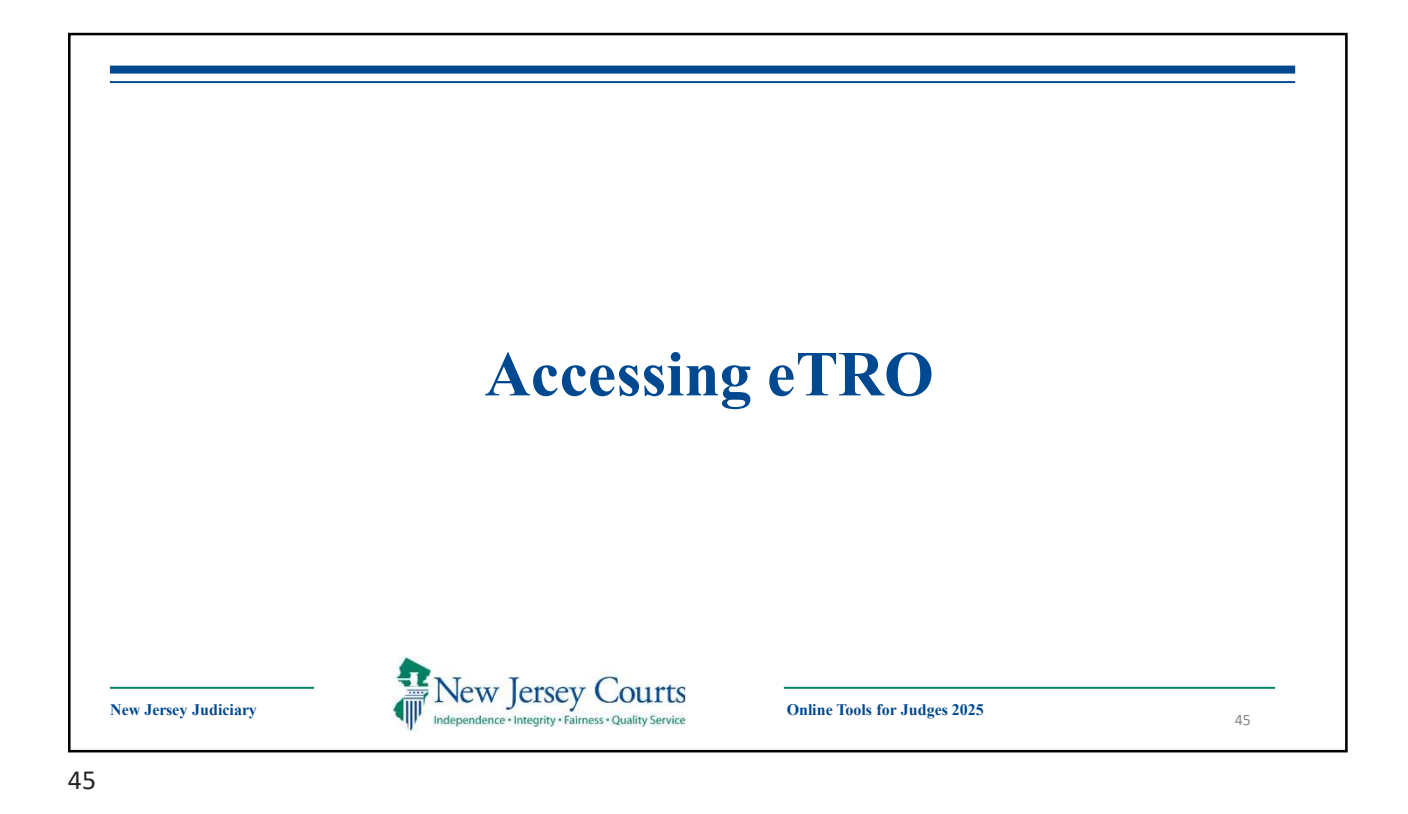

| Judge | s will access eTRO from the NJCourts.gov webpage through the every service of the service of the | CDR/Probable |
|-------|----------------------------------------------------------------------------------------------------|--------------|
| From  | the Home Page, click <b>Electronic Temp Restraining Order Sys</b> .                                                                                                    |              |
| Home  | Home                                                                                                    | ~            |
|       | New Jersey Courts - Portal Home Page                                                                                                    |              |
|       | Your password expires in 53 day(s).                                                                                                    | ×            |
|       | > You have 3 Alerts                                                                                                    | ×            |
|       | eMACS Portal eCourts Electronic Temp<br>Restraining Order Sys Document Submission Resolution                                                                                                    |              |
|       | xi 🖸 🛣 🗗 🗎                                                                                                    |              |
|       |                                                                                                    |              |

| A 10 101                 | Electronic Temporary Restraining Order |                    |  | Help Tutorials Close |
|--------------------------|----------------------------------------|--------------------|--|----------------------|
| New Jers                 | ey Courts                              | INT OT A           |  |                      |
| Independence + Integrity | Fairness • Quality Service             |                    |  |                      |
|                          |                                        | 15 415 25 11       |  |                      |
| * Please se              | elect municipality:Select              | ✓Select ✓ Continue |  |                      |
|                          |                                        |                    |  |                      |

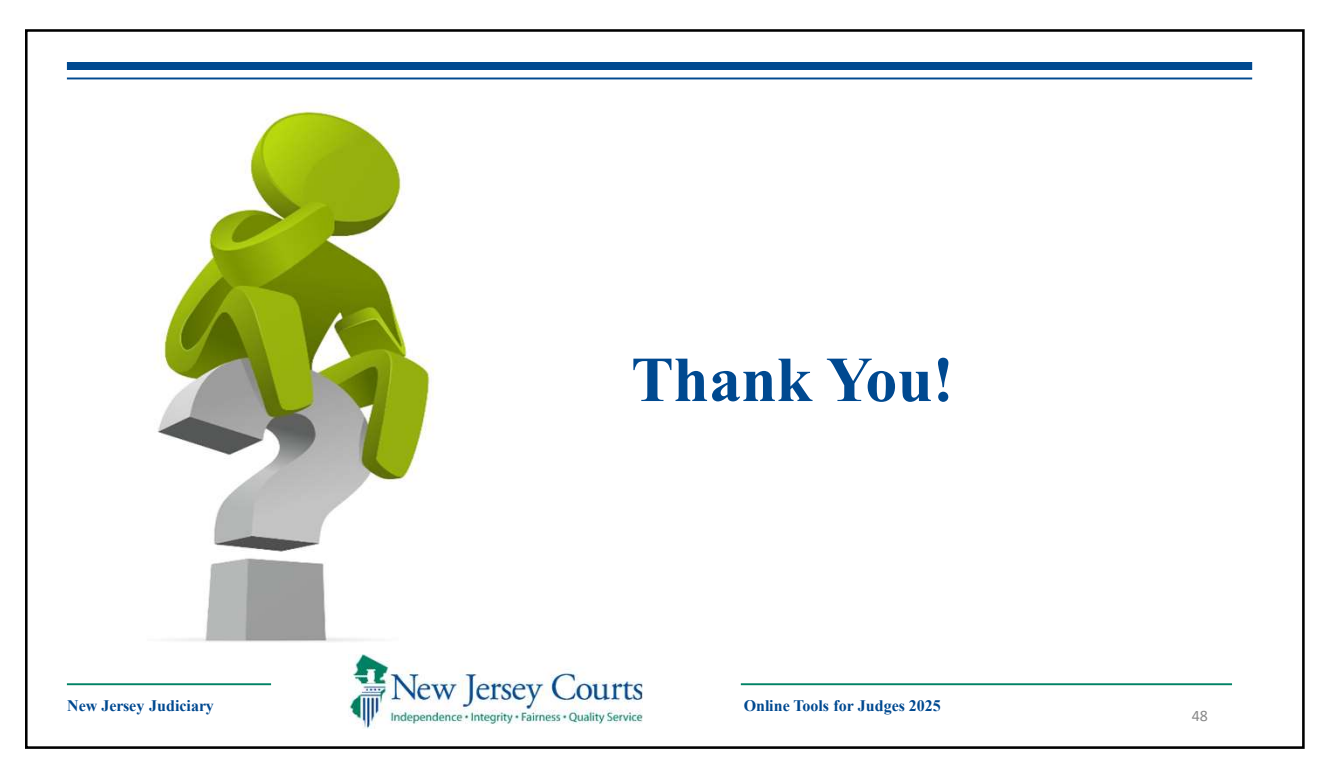